# MANUEL DE L'UTILISATEUR

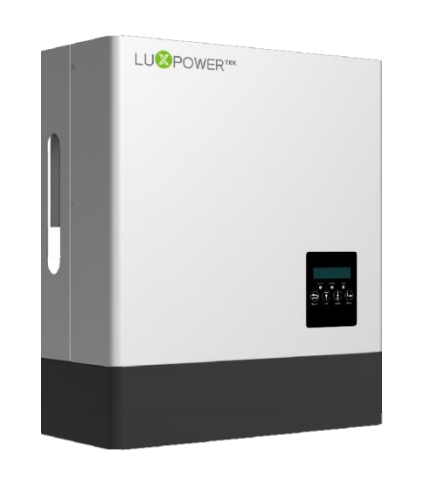

#### ONDULEUR HYBRIDE LXP

Modèle standard :

LXP Hybride 3K/3.6K/4K/4.6K/5K/6K

Modèle parallèle : LXP 3K/3.6K/4K/4.6K/5K/6K MG

Modèle à haute tension : LXP 4K/5K/6K HB

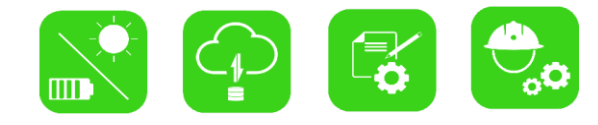

Télécharger l'APP Monitor

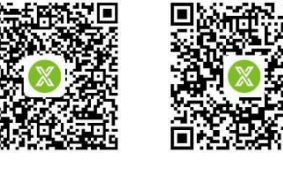

Android

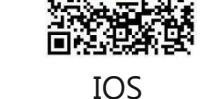

LU<sup>®</sup>POWER<sup>™</sup>

## LU<sup>®</sup>POWER<sup>™</sup>

LUX POWER TECHNOLOGY CO., LTD

# "

Où le soleil brille La puissance est toujours présente

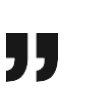

# CONTENUS

|   | À pro | opos d  | e ce m    | anuel                                            | 01 |
|---|-------|---------|-----------|--------------------------------------------------|----|
| 1 | Sécui | rité    |           |                                                  |    |
|   | 1.1   | Explica | ation du  | symbole                                          | 01 |
|   | 1.2   | Instruc | tions du  | sécurité                                         | 01 |
| 2 | Brève | e Intro | ductio    | on                                               | 03 |
|   | 2.1   | Soluti  | on du s   | ystème                                           | 03 |
| 3 | Insta | llatior | ۱         |                                                  | 04 |
|   | 3.1   | Liste d | 'emball   | age et stockage                                  | 04 |
|   | 3.2   | Sélecti | ion du li | eu                                               | 05 |
|   | 3.3   | Install | ation du  | l'onduleur                                       | 06 |
|   | 3.4   | Conne   | xions     |                                                  | 07 |
|   |       | 3.4.1   | Aperçu c  | les connexions                                   | 07 |
|   |       | 3.4.2   | Connexio  | on PV                                            | 08 |
|   |       | 3.4.3   | Connexi   | on de la batterie                                | 09 |
|   |       | 3.4.4   | Connexio  | on au réseau                                     | 11 |
|   |       | 3.4.5   | Connexio  | on UPS/Back-up                                   | 12 |
|   |       | 3.4.6   | Connexio  | on du compteur et du €∓                          | 13 |
|   |       |         | 3.4.6.1   | Connexion du compteur                            | 13 |
|   |       |         | 3.4.6.2   | Connexion du CT                                  | 14 |
|   |       | 3.4.7   | Connexi   | on de communication                              | 14 |
|   |       |         | 3.4.7.1   | Connexion DRMs                                   | 14 |
|   |       |         | 3.4.7.2   | Configuration de la norme de sécurité - SW2      | 15 |
|   |       |         | 3.4.7.3   | Configuration de la résistance d'équilibrage SW4 | 16 |
|   |       |         | 3.4.7.4   | Connexion du module de communication sans fil    | 16 |
|   |       | 3.4.8   | Mise à te | erre                                             | 17 |

| 4 | Utili | sation |           |                                           |
|---|-------|--------|-----------|-------------------------------------------|
|   | 4.1   | Mode   | d'utilis  | ation                                     |
|   | 4.2   | Foncti | onneme    | nt et réglages de le LCD 18               |
|   |       | 4.2.1  | Aperçu    | de la structure du menu LCĐ               |
|   |       | 4.2.2  | Affichag  | ge de l'état et des paramètres sur le LCD |
|   |       | 4.2.3  | Réglage   | es du LCD21                               |
|   |       |        | 4.2.3.1   | Recherche d'informations 21               |
|   |       |        | 4.2.3.2   | Guide des réglages 23                     |
|   | 4.3   | Systèn | ne de co  | ontrôle 31                                |
|   | 4.4   | Travai | ller avec | Gen set 31                                |
|   | 4.5   | Guide  | de con    | figuration du système parallèle 32        |
| 5 | Dém   | arrage | e et ar   | rêt de l'onduleur34                       |
|   | 5.1   | Déma   | rrage de  | e l'onduleur 34                           |
|   | 5.2   | Arrêt  | de l'ond  | uleur 34                                  |
| 6 | Dépa  | annage | e et m    | aintenance 34                             |
|   | 6.1   | Dépar  | nnage     |                                           |
|   |       | 6.1.1  | Introduc  | ction aux écrans LED                      |
|   |       | 6.1.2  | Mainten   | nance                                     |
|   |       | 6.1.3  | Dépann    | age basé sur les écrans LCD               |
|   |       |        |           |                                           |

## 1. Sécurité

## 1.1 Explication du symbole

#### Les symboles dans ce manuel

Les informations générales et les consignes de sécurité sont indiquées par les symboles suivants dans ce manuel :

| ▲ DANGER                                                                                                    | <b>M</b> WARNING                                                                                                    | ▲ CAUTION                                                                                                    | NOTICE                                                                                          |
|----------------------------------------------------------------------------------------------------|----------------------------------------------------------------------------------------------------|----------------------------------------------------------------------------------------------------|-------------------------------------------------------------------------------------------------|
| "Danger" indique une<br>situation dangereuse<br>qui, si elle n'est pas<br>évitée, entraînera la<br>mort ou des blessures<br>graves | "Warning" indique une<br>situation dangereuse<br>qui, si elle n'est pas<br>évitée, peut entraîner la<br>mort ou des blessures<br>graves. | "Caution" indique une<br>situation dangereuse<br>qui, si elle n'est pas<br>évitée, peut entraîner<br>des blessures mineures | "Notice" fournit des<br>conseils précieux pour le<br>fonctionnement optimal<br>de vos produits. |

#### Les symboles sur l'étiquette de l'onduleur

La liste suivante indique la signification de tous les symboles de sécurité figurant sur l'étiquette de l'onduleur :

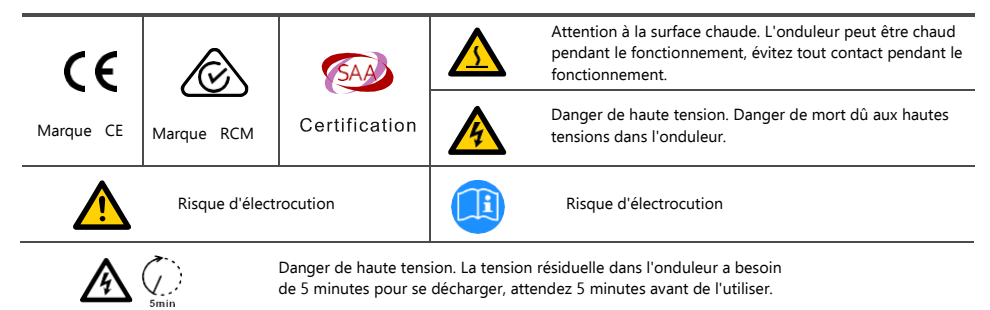

## Indru Instructions du ségurité

L'onduleur a été conçu et testé strictement selon les règles de sécurité internationales. Lisez attentivement toutes les instructions de sécurité avant toute intervention et respectez-les à tout moment lorsque vous travaillez sur ou avec l'onduleur. L'opérateur doit être un personnel qualifié et l'installation doit être conforme aux normes ou réglementations nationales ou internationales en vigueur.

Une utilisation ou un fonctionnement incorrect peut provoquer :

- blessure ou décès de l'exploitant ou d'un tiers ; ou
- des dommages à l'onduleur et à d'autres biens appartenant à l'exploitant ou à un tiers.

#### Notifications de sécurité importantes

Il existe de nombreuses questions de sécurité qui doivent être soigneusement notifiées avant, pendant et après l'installation, et aussi dans l'exploitation et l'entretien futurs, ce qui suit est des notifications de sécurité importantes pour l'opérateur, le propriétaire et l'utilisateur de ce produit dans une utilisation appropriée.

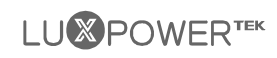

#### ▲ DANGER

#### **VGER** Dangers des hautes tensions et des courants

- Attention à la haute tension PV. Veuillez éteindre l'interrupteur DC de la sortie du panneau
   PV avant et pendant l'installation pour éviter tout choc électrique.
- Attention à la haute tension du réseau. Veuillez couper l'interrupteur AC de la connexion au réseau avant et pendant l'installation pour éviter tout choc électrique.
- Faites attention au courant élevé de la sortie de la batterie. Veuillez éteindre le module de batterie avant et pendant l'installation pour éviter tout choc électrique.
- N'ouvrez pas l'onduleur lorsqu'il fonctionne afin d'éviter les chocs électriques et les dommages causés par la tension et le courant du système.
- N'utilisez pas l'onduleur lorsqu'il est en fonctionnement, seuls le LCD et les boutons peuvent être touchés dans des cas limités par du personnel qualifié, les autres parties de l'onduleur peuvent être touchées lorsque l'onduleur est dans un état sûr (par exemple, complètement éteint).
- Ne connectez ou déconnectez aucune connexion (PV, batterie, réseau, communication, etc.) de l'onduleur lorsqu'il fonctionne.
- Assurez-vous que l'onduleur est bien mis à la terre, un opérateur doit s'assurer qu'il est bien protégé par des mesures d'isolation raisonnables et professionnelles (par ex, un équipement de protection individuelle (EPI)).
- Avant de procéder à l'installation, à l'exploitation ou à l'entretien, vérifiez que le câblage existant sur le site de l'installation est en bon état.
- Vérifiez que les connexions sont bonnes entre l'onduleur et le PV, la batterie et le réseau pendant l'installation pour éviter les dommages ou les blessures causés par de mauvaises connexions

#### WARNING Évitez les erreurs de manipulation et les utilisations inappropriées

- Tous les travaux relatifs à ce produit (conception du système, installation, fonctionnement, réglage et
- configuration, maintenance, etc.) doivent être effectués par du personnel qualifié, selon les besoins.
   Toutes les connexions doivent être conformes aux réglementations et normes locales et nationales.
- L'onduleur et le système ne peuvent être interconnectés au réseau électrique que si le réseau est autorisé.
- Tous les tableaux d'avertissement ou la plaque signalétique de l'onduleur doivent être clairement visibles
   et ne doivent pas être enlevés, recouverts ou collés.
  - L'installation doit choisir une position et un emplacement corrects, comme indiqué dans ce manuel, en
- tenant compte de la sécurité des utilisateurs lors des opérations futures.

Ne laissez pas les enfants toucher l'onduleur et le système concerné ou les manipuler de manière

- incorrecte.
- Attention aux risques de brûlure, l'onduleur et certaines parties du système peuvent être chauds lorsqu'ils fonctionnent, veuillez ne pas toucher la surface de l'onduleur ou la plupart des pièces lorsqu'elles fonctionnent. Pendant les états de fonctionnement de l'onduleur, seuls le LCD et les boutons peuvent être touchés.

CAUTION

• Seul un personnel qualifié peut modifier les paramètres de l'onduleur.

• Il peut y avoir des risques pour la santé en raison des effets du rayonnement, ne restez pas à moins de 20 cm de l'onduleur pendant une longue période.

## NOTICE

- Veuillez lire attentivement ce manuel avant toute intervention sur cet onduleur, après l'installation, veuillez conserver ce manuel soigneusement rangé et facilement accessible à tout moment.
- Le personnel qualifié doit avoir été formé à l'installation et à la mise en service du système électrique ainsi qu'à la gestion des risques, et doit également connaître le manuel et les autres documents connexes. En tant qu'installateur ou opérateur, il est tenu de connaître les réglementations et directives locales.

#### 2 **Brève Introduction**

#### 2.1 Solution du système

Ce produit et le système correspondant conviennent aux applications suivantes (schéma du système) :

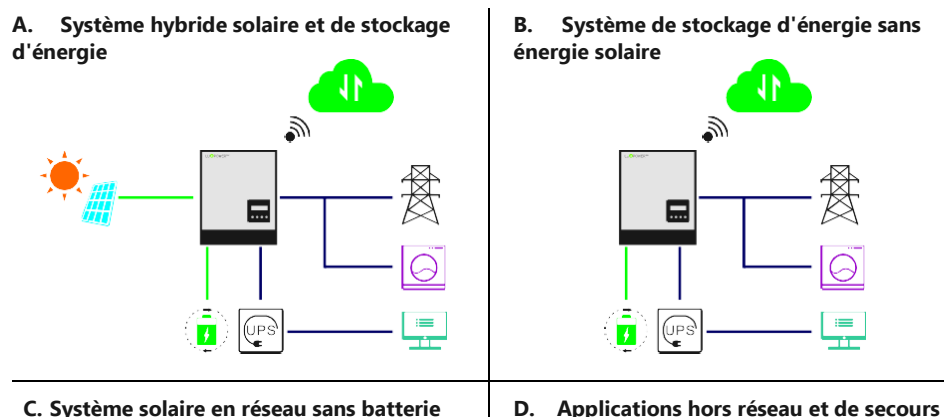

C. Système solaire en réseau sans batterie (prêt pour l'hybride)

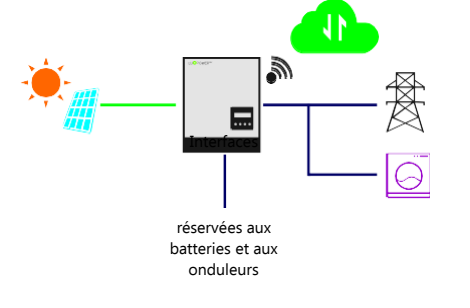

E. Système hybride avec fonction d'exportation zéro

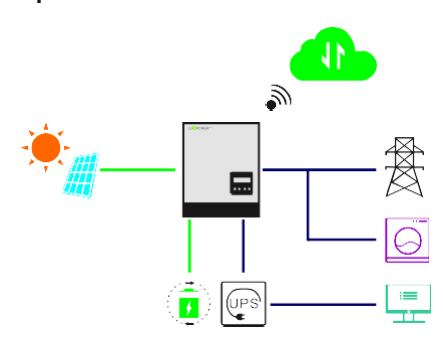

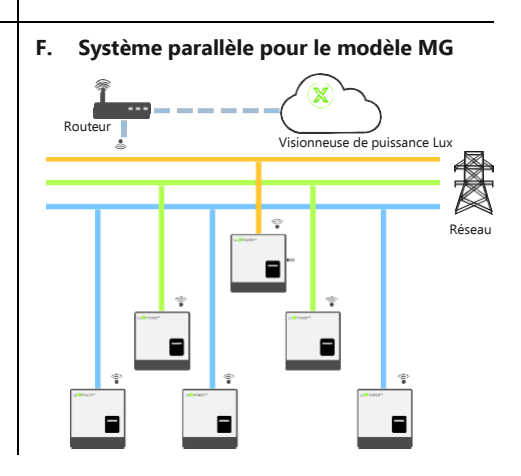

.....

 $\supset$ 

UPS

UPS

 $\bigcirc$ 

:==

#### 3 Installation

#### Liste d'emballage et stockage 31

#### Liste d'emballage

Lorsque l'emballage est déballé, les composants internes doivent être les mêmes que ceux décrits dans la liste d'emballage ci-dessous.

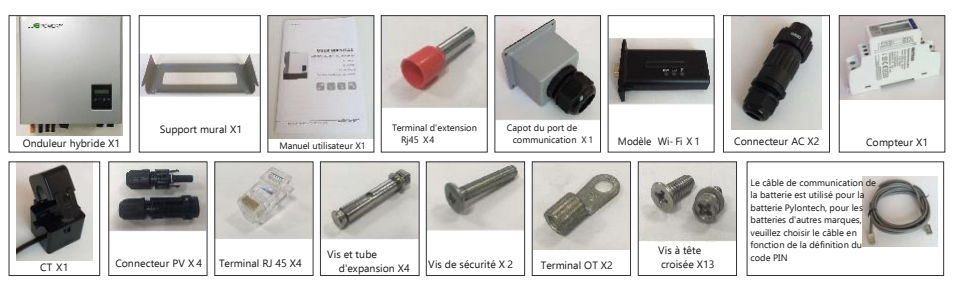

#### Stockage de l'onduleur

L'onduleur doit être stocké de manière appropriée s'il n'est pas installé immédiatement, se référer à la figure ci-dessous,

### ATTENTION

- a) L'onduleur et ses composants doivent être stockés dans leur emballage d'origine.
- b) La température de stockage doit être comprise entre -25%60 et l'humidité entre 0~85%.
- c) L'emballage doit être vertical et le nombre maximum de couches empilées est de 6.
- d) N'exposez pas l'onduleur et son emballage directement au soleil, aux gouttes de pluie et protégezles de la corrosion.

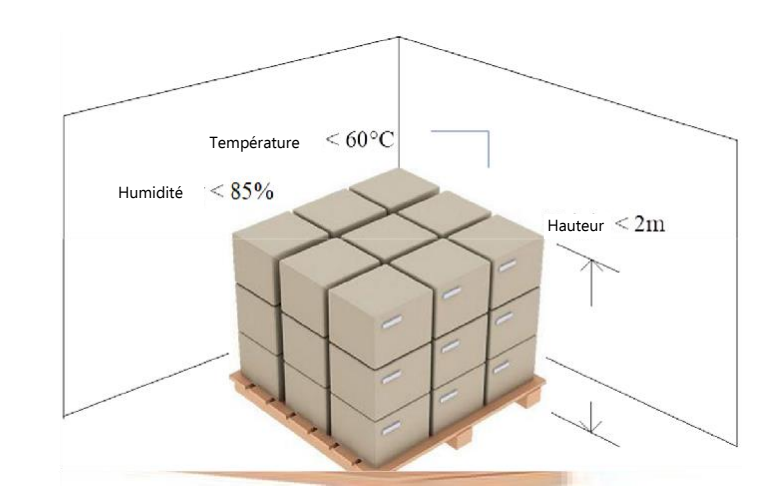

## 3.2 Sélection du lieu

Les onduleurs hybrides LXP sont conçus comme des appareils IP65 pouvant être installés à l'extérieur comme à l'intérieur. Cependant, il est fortement recommandé de choisir un emplacement d'installation optimal pour augmenter la sécurité, les performances et la durée de vie de l'onduleur. Veuillez noter que l'installation ne doit pas être accessible aux enfants pour des raisons de sécurité.

## Suggestions et conditions

- a) Le mur pour le montage doit être suffisamment solide pour supporter le poids de l'onduleur.
- b) La température ambiante doit être comprise entre -25°C et 60°C.
- Pour garantir l'efficacité de la répartition de la chaleur et la durée de vie de l'onduleur, n'installez pas l'onduleur dans un endroit fermé.

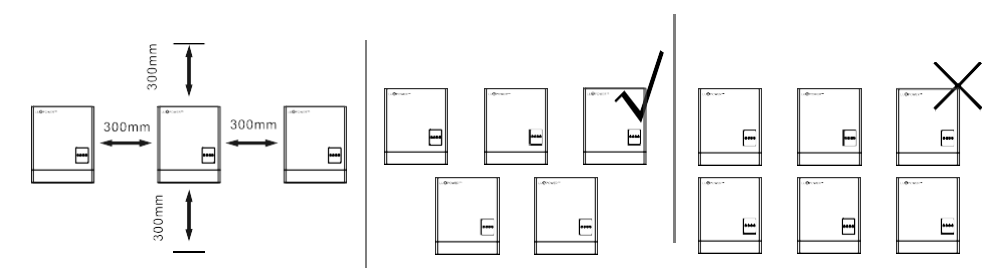

- d) La structure du mur où est monté l'onduleur ne doit pas être inflammable, ou assurez-vous que l'onduleur n'est pas entouré de matériaux inflammables ou corrosifs et est éloigné du gaz.
- e) N'installez jamais l'onduleur en l'exposant directement au soleil, à la pluie ou à la neige. Veuillez-vous référer à la figure ci-dessous et choisir un endroit bien ombragé ou installer une coque pour protéger l'onduleur du soleil, de la pluie et de la neige.

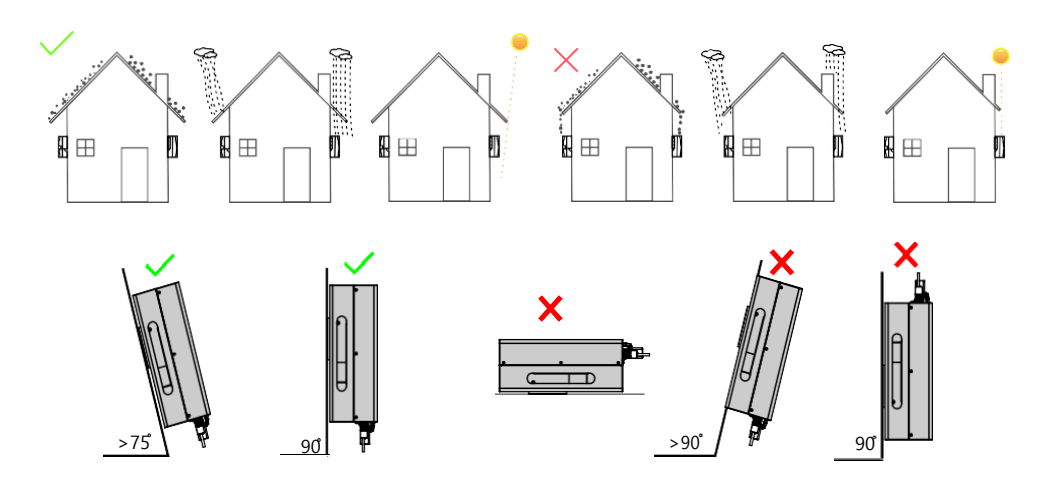

## 3.3 Installation du l'onduleur

L'onduleur est installé sur un mur, comme indiqué ci-dessous :

Étape 1. Utilisez le support de montage mural comme modèle pour marquer la position des 4 trous, puis percez des trous de 8 mm et assurez-vous que la profondeur des trous est supérieure à 50 mm.

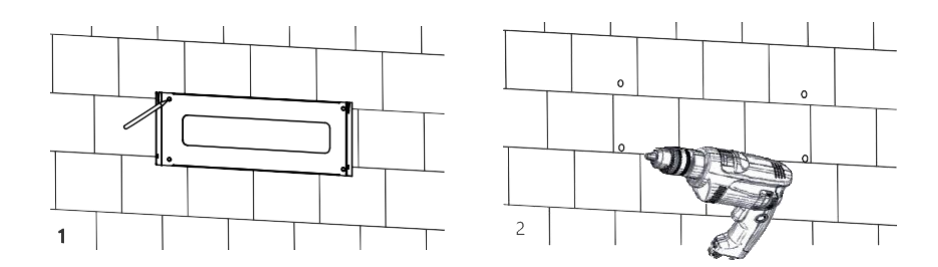

**Étape 2.** Installez les tubes d'expansion dans les trous et serrez-les, puis utilisez les vis d'expansion (emballées avec les tubes d'expansion) pour installer et fixer le support de montage mural sur le mur.

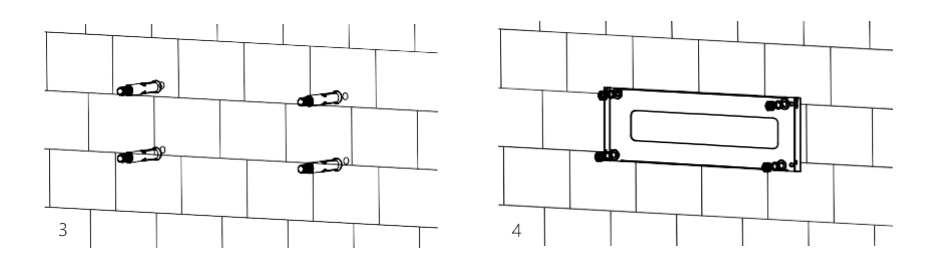

Étape 3. Installez l'onduleur sur le support de montage mural et verrouillez l'onduleur à l'aide des vis de sécurité.

累

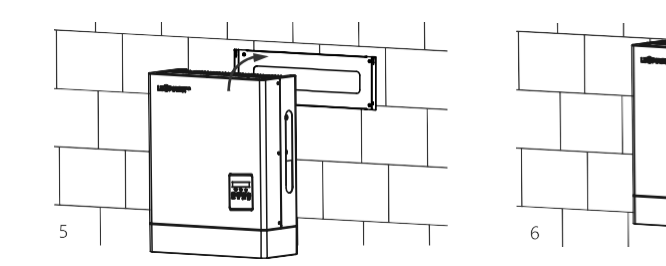

## 3.4 Connexions

## 3.4.1 Aperçu des connexions

Le schéma de connexion du système est le suivant :

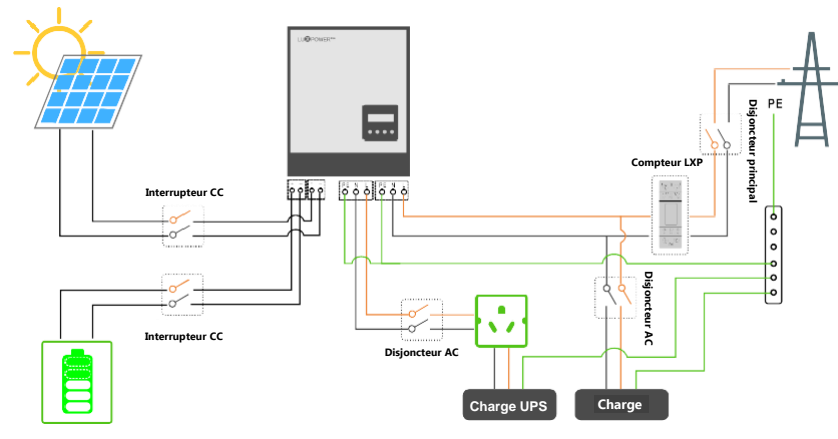

| Veuillez préparer les disjoncteurs avant la connexion | , recommandation de sélection des disjoncteurs | pour le DC |
|-------------------------------------------------------|------------------------------------------------|------------|
| et le AC                                              |                                                |            |

| Hybride                                   | LXP 3K/3.6K/4K<br>(MG) | LXP 4.6K/5K<br>(MG) | LXP 6K<br>(MG) | LXP 4K HB<br>(MG) | LXP 5K HB<br>(MG) | LXP 6K HB<br>(MG) |
|-------------------------------------------|------------------------|---------------------|----------------|-------------------|-------------------|-------------------|
| Sélection du disjoncteur<br>DC (2 pôles)  | 100A/100V              | 100A/100V           | 50A/500V       | 50A/500V          | 50A/500V          | 50A/500V          |
| Sélection du disjoncteur<br>AC (2 pôles)  | 40A                    | 50A                 | 50A            | 50A               | 50A               | 50A               |
| Sélection du disjoncteur<br>UPS (2 pôles) | 40A                    | 40A                 | 50A            | 50A               | 50A               | 50A               |

#### Aperçu des terminaux et interfaces de connexion

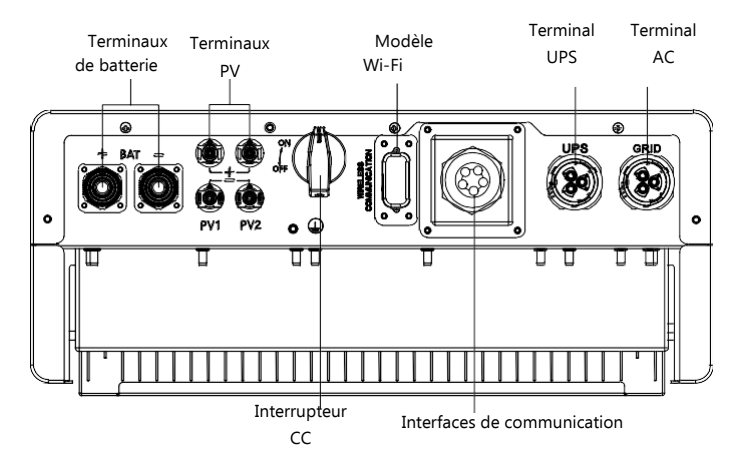

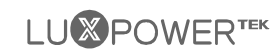

## 3.4.2 Connexion PV

La connexion PV de l'onduleur hybride LXP est la même que celle de l'onduleur solaire traditionnel sur le réseau (onduleur à chaîne).

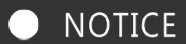

- Avant de connecter le PV, veuillez utiliser le multimètre pour mesurer la tension du réseau PV afin de vérifier si le réseau PV fonctionne normalement. Dans le cas contraire, veuillez remettre le réseau PV dans un état de fonctionnement normal avant la connexion.
- Lorsque la température ambiante de votre panneau PV peut être inférieure à 0°C, veuillez vérifier la tension du panneau PV au plafond et si vous n'êtes pas sûr, demandez à votre fournisseur de système ou de panneau de vous aider. Comme lorsque la température est extrêmement basse, la tension du panneau PV augmentera d'un certain pourcentage.

Spécifications des câbles :

| Section transversale  | Diamètre du câble | Voltage minimum |  |
|-----------------------|-------------------|-----------------|--|
| 3 - 6 mm <sup>2</sup> | 2- 2.6 mm         | 600V            |  |

Étape 1 : Éteignez ou déconnectez l'interrupteur PV (interrupteur CC). Maintenez ensuite cet interrupteur toujours ouvert pendant la connexion. 6-8 mm

Étape 2 : Assemblez le connecteur PV

- a) Dénudez 6~8mm d'isolant à l'extrémité du câble.
- b) Assemblez les extrémités du câble aux contacts à sertir.

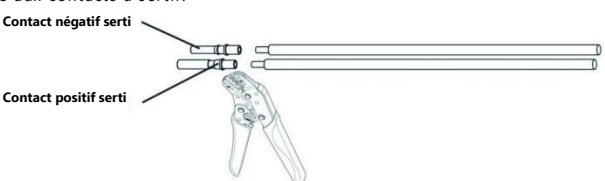

c) Faites passer le câble dans le presse-étoupe, puis insérez-le dans l'isolateur correspondant jusqu'à ce qu'il s'enclenche, puis serrez le presse-étoupe.

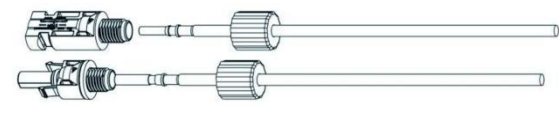

Après avoir vérifié que le connecteur PV est bien serré, alignez les 2 demi-connecteurs et assemblez-les avec les mains jusqu'à ce que vous sentiez ou entendiez un 'clic'.

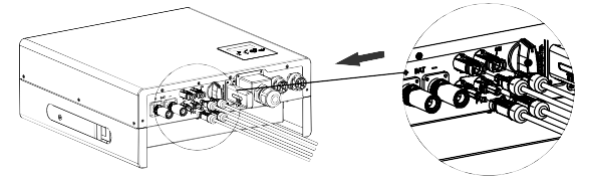

## 

## 3.4.3 Connexion de la batterie

Cette partie du manuel ne décrit que la connexion de la batterie du côté de l'onduleur, si vous avez besoin d'informations plus détaillées concernant la connexion de la batterie du côté de la batterie, veuillez-vous référer au manuel de la batterie que vous utilisez.

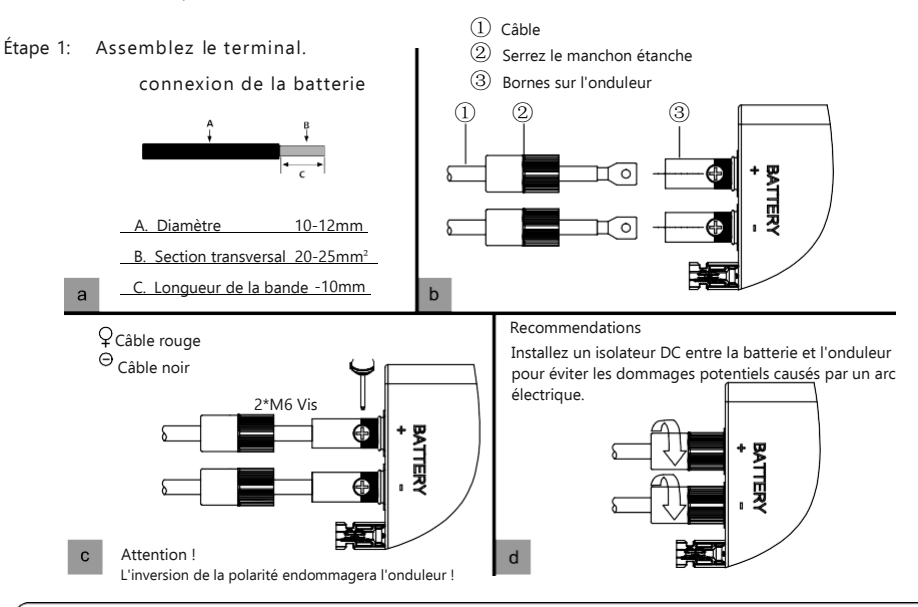

## • NOTICE

Lors de la première utilisation, veuillez allumer la batterie après que l'écran LCD ait affiché " Exécuter sans batterie ", sinon cela peut réduire la durée de vie de l'onduleur.

Pour la sonde de température des batteries au plomb, veuillez-vous référer à la figure "Connexion des câbles" de la page 29.

#### Connexion de la communication de la batterie

Si le type de batterie est une batterie lithium-ion ou ternaire qui nécessite une communication entre l'onduleur et le système de gestion de la batterie (BMS), la connexion de communication doit être installée.

#### Configuration de la borne RJ 45 pour la communication avec la batterie

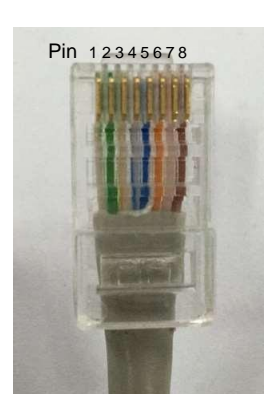

| Pin | Description de la<br>fonction |  |  |  |
|-----|-------------------------------|--|--|--|
| 1   | BAT 485 B                     |  |  |  |
| 2   | BAT 485 A                     |  |  |  |
| 3   | BAT CAN L                     |  |  |  |
| 4   | BAT CAN H                     |  |  |  |
| 5   | NC                            |  |  |  |
| 6   | BAT NTC                       |  |  |  |
| 7   | Allum BAT                     |  |  |  |
| 8   | GND-S                         |  |  |  |

Faites le terminal RJ45 basé sur l'introduction ci-dessus de chaque définition de broche, vous pourriez soit faire le connecteur RS485 ou le connecteur CAN basé sur la meilleure façon de connexion de support de vos packs de batterie. Pour le capteur de température de la batterie au plomb, veuillez connecter le signal à la broche 6 et à la broche 8, les autres broches ne sont pas connectées (un capteur de température est est nécessaire, le capteur est une thermistance de 15 KΩ, ou consultez Luxpowertek).

## NOTICE

#### Pour les batteries Li-ion

1. Si vous travaillez avec une batterie au lithium, veuillez-vous assurer qu'elle est compatible avec les appareils Lux. Maintenant l'onduleur Lux Power est compatible avec les batteries Pylontech, Dyness, Aoboet, Weco, Murata, Merit 48V.

2. Après la connexion du câble d'alimentation de la batterie et du câble de communication, les utilisateurs doivent choisir la marque de la batterie en fonction du LCD.

3. Le câble de communication de la batterie dans le carton Luxpower est utilisé pour la batterie Pylontech. Si vous utilisez une batterie Pylontech, vous pouvez utiliser le câble directement. Veuillez noter qu'il v a une

étiquette "BAT" (à brancher sur la batterie) attachée au câble, ne branchez pas la borne de la batterie sur le côté de l'onduleur.

4. Si vous installez plus de 8 batteries Pylontech, vous avez besoin d'un hub pour la batterie.

5. N'oubliez pas de connecter la batterie principale à l'onduleur si vous avez un groupe de batteries, et de définir la batterie principale pour le groupe de batteries (veuillez contacter le fabricant de batteries pour la configuration du groupe de batteries).

#### Pour les batteries au plomb

1. Le câble de la sonde de température de la batterie plomb-acide est optionnel si nécessaire, veuillez demander le câble de la sonde de température à votre fournisseur.

2. Il y a trois étapes pour la charge d'une batterie plomb-acide. Pour la partie charge, veuillez définir la tension CV et la tension flottante. Pour la partie décharge, veuillez régler la tension de coupure de décharge pour le réseau et le hors réseau.

#### Connexion entre l'onduleur et la batterie

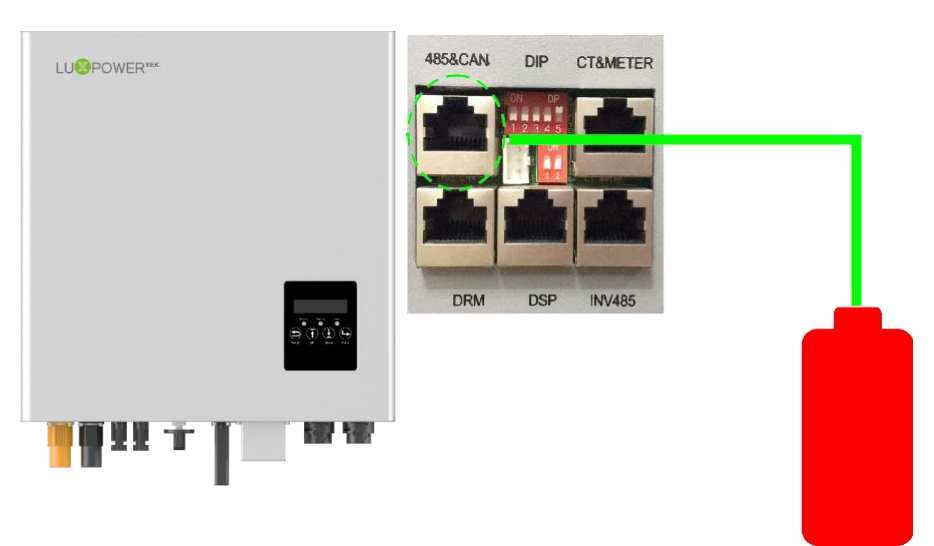

#### 344 Connexion au réseau

| Snécifications des câbles:       |                                         |                                                                |                                                     |
|----------------------------------|-----------------------------------------|----------------------------------------------------------------|-----------------------------------------------------|
| Specifications des cables.       | Section<br>transversale                 | Diamètre                                                       |                                                     |
|                                  | 4 - 6 mm <sup>2</sup>                   | 2 mm - 2.6 mm                                                  |                                                     |
| Étape 1 : Assemblez le connec    | teur AC.                                | a) Faites passer le câble A                                    | C par le presse-étoupe, la                          |
| Aperçu de la structure du con    | necteur AC                              | bague d'étanchéité et le ma                                    | nchon fileté, puis insérez                          |
| Borne de connexion               |                                         | complètement les conduc<br>correspondantes du terminal<br>vis. | teurs dans les bornes<br>de connexion et serrez les |
| Anneau<br>d'étanchéité           | Douille<br>filetée<br>Presse-<br>étoupe |                                                                |                                                     |
| b) Reportez-vous à la figure     | ci-dessous et confirmez que             | c) Assemblez le connecteur GF                                  | RID et assurez-vous que la                          |
| les câbles AC sont correcteme    | nt connectés. La différence             | parfaitement jusqu'à ce qu'un '                                | clic" soit entendu ou                               |
| connecteur AC a une marque       | "Grid" et que l'UPS est que le          | ressenti.                                                      | <u>~~</u> .                                         |
| pas.                             |                                         |                                                                |                                                     |
| Étape 2 : Installer le connecteu | ır AC                                   |                                                                |                                                     |
| a) Alignez le connecteur Gl      | RID et la borne AC et assemble          | ez-les à la main jusqu'à ce qu'u                               | n "clic" soit entendu ou                            |
| ressenti.                        |                                         |                                                                |                                                     |

b) Un disjoncteur AC (interrupteur AC) doit être installé entre l'onduleur et le réseau, confirmez que le disjoncteur AC fonctionne normalement avant de connecter le câble AC de l'onduleur au disjoncteur AC. Éteignez le disjoncteur AC et laissez-le ouvert.

c) Connectez le conducteur PE à l'électrode de mise à la terre, et connectez les conducteurs N et L aux

disjoncteurs AC. d) Connectez les disjoncteurs AC au réseau AC.

e) Vous devez installer un disjoncteur monophasé séparé ou une autre unité de déconnexion de la charge pour chaque onduleur afin de garantir que l'onduleur peut être déconnecté en toute sécurité sous charge.

L'onduleur a la fonction de détecter le courant résiduel et de protéger l'onduleur contre le courant résiduel. Si votre onduleur doit être équipé d'un disjoncteur AC NOTICE qui a la fonction de détection du courant résiduel, vous devez choisir un disjoncteur AC dont le courant résiduel est supérieur à 300 mA.

#### Connexion UPS/Back-up 345

Spécifications des câbles

| Section               | Diamètre      |
|-----------------------|---------------|
| transversale          |               |
| 4 - 6 mm <sup>2</sup> | 2 mm - 2.6 mm |

Étape 1 : Le processus d'assemblage et d'installation des connecteurs UPS est le même que celui des connecteurs AC présenté au chapitre 5,4 Connexion au réseau (étape 1 et étape 2). Terminez d'abord l'assemblage et l'installation du connecteur UPS.

Étape 2 : Câblage de l'UPS

Il existe 2 modes de câblage différents pour les UPS, conformément aux différentes règles, normes ou réglementations locales ou nationales. Veuillez choisir le mode de câblage approprié en fonction des exigences locales.

**Mode A** : La ligne neutre de l'alimentation alternative ne doit pas être isolée ou commutée. Le schéma de connexion d'UPS Mode A est présenté dans la

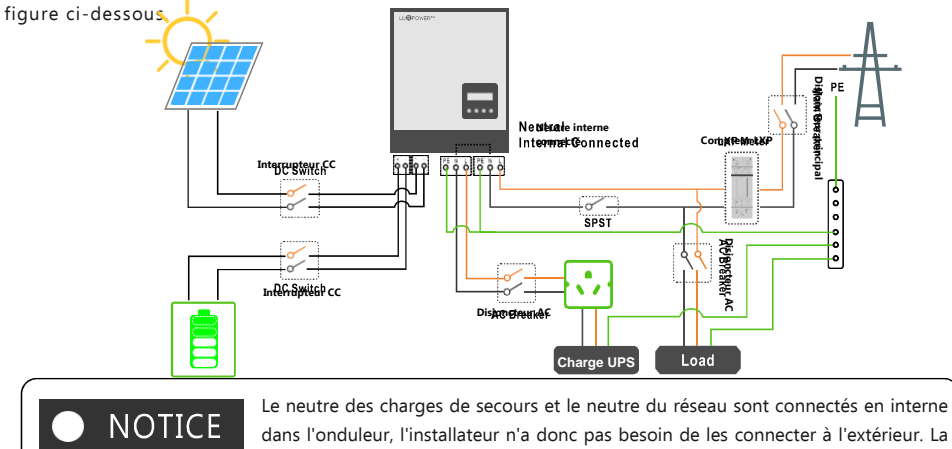

**Mode B**: La ligne neutre de l'alimentation alternative peut être isolée ou commutée. Le schéma de connexion d'UPS Mode B est présenté dans la figure ci-dessous.

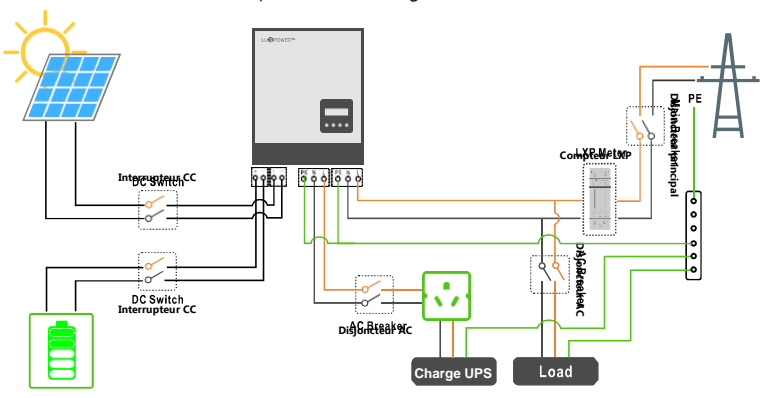

puissance de la charge de secours doit être inférieure à 5kW.

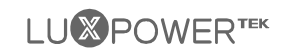

#### 346 Connexion du compteur et du CT

Dans un système de stockage d'énergie sur réseau achevé. le CT ou le compteur doit être installé. Le CT ou le compteur doit être installé dans la bonne position comme sur l'image ci-dessous.

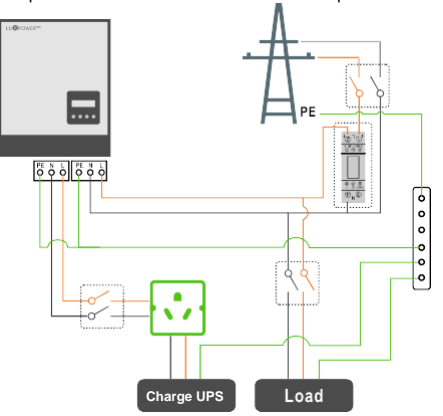

Le port de communication pour communiquer avec le compteur ou la pince CT est le suivant :

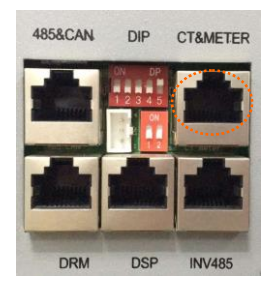

# Pin 123

#### 3.4.6.1 Connexion du compteur

L'aperçu des interfaces fonctionnelles du compteur est présenté dans la figure ci-dessous. Actuellement, Luxpower ne prend en charge que les compteurs EASTRON SDM120 et SDM630 - modèle Modbus.

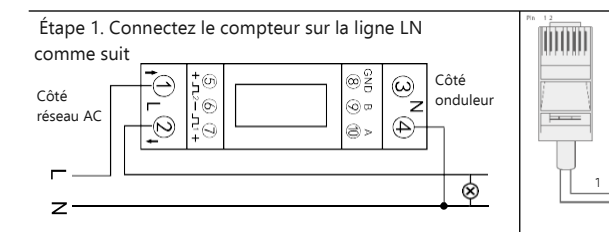

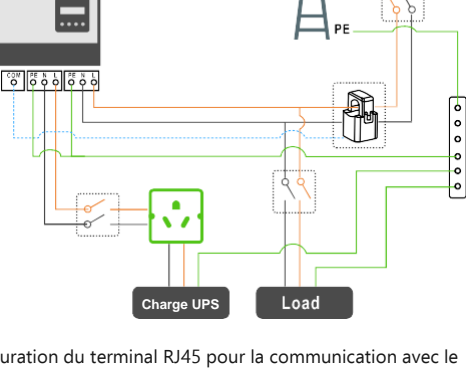

Configuration du terminal RJ45 pour la communication avec le compteur/CT

| Pin  | Description de la fonction            |
|------|---------------------------------------|
| 1    | COMPTENE 485 B                        |
| 2    | ISOEMIPE RUIA 4885 A                  |
| 3 /4 | NE                                    |
| 5/6  | Réservé                               |
| 7    | CTN                                   |
| 8    | СТР                                   |
|      | Pin<br>1<br>2<br>3/4<br>5/6<br>7<br>8 |

Étape 2. Connectez le câble de communication entre

l'onduleur et le compteur, et branchez le RJ45 au

#### 3.4.6.2 Connexion du CT

Pour la connexion de la pince CT, nous devons placer la pince CT dans le câble L et la flèche imprimée sur le CT doit pointer vers l'onduleur.

Maintenant Luxpower supporte deux ratios de **1000:1** et **3000:1** pour les pinces CT. Par défaut, le ratio est de 1000:1, si vous installez un autre pince CT, veuillez le régler dans le système de moniteur ou LCD.

Pour le câble à pince CT, les utilisateurs peuvent utiliser le câble de filet normal pour étendre la longueur si la longueur originale n'est pas suffisante. La distance la plus longue peut être de 100 m.

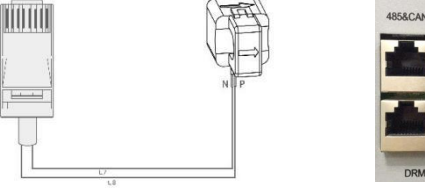

#### Connexion de communication 347

Apercu de l'interface

3.4.7.1

Interrupteur de configuration de la norme de sécurité

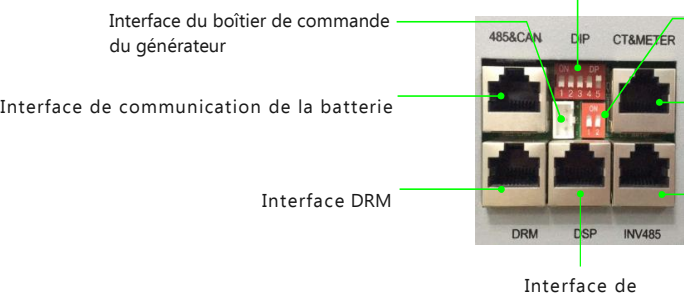

Commutateur de configuration de la résistance d'équilibrage

Interface de communication du CT et du compteur

CTRMETER

Interface de communication par câble parallèle

communication par

Pin 12345678

# câble parallèle

Configuration du terminal RJ 45 du DRM

| Pin | Description de la fonction |
|-----|----------------------------|
| 1   | DRM15                      |
| 2   | DRM26                      |
| 3   | DRM37                      |
| 4   | DRM48                      |
| 5   | RefGen                     |
| 6   | DRM 0                      |
| 7   | + 12V                      |
| 8   | GND-S                      |
|     |                            |

Aperçu de l'interface de communication DRM

Connexion DRMs

DRMs est l'abréviation de 'inverter

demand response modes', (modes de

réponse à la demande de l'onduleur), et

c'est une exigence obligatoire pour les

onduleurs en Australie

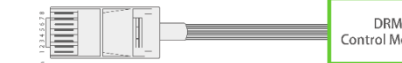

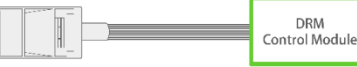

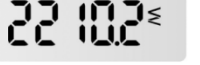

port de communication

Étape 3. Vérifiez la connexion. Lorsque le compteur affiche -xxxx W comme le montre la figure ci-dessous, l'onduleur hybride alimente le réseau en électricité. Lorsqu'il affiche xxxx W, cela signifie que la charge de la maison utilise l'énergie du réseau.

#### 3.4.7.2 Configuration de la norme de sécurité - SW2

En configurant le commutateur DIP, l'onduleur peut se conformer aux différentes exigences de sécurité de diverses régions.

Aperçu du commutateur de configuration standard de sécurité Sw2

Note: Le commutateur DIP est composé de PINs à cinq chiffres de type binaire. Chaque PIN a deux statuts, lorsqu'il est réglé vers le haut sur "ON", sa valeur passe à "1", lorsqu'il est réglé vers le bas, sa valeur passe à "0".

#### Guide de configuration des normes de sécurité

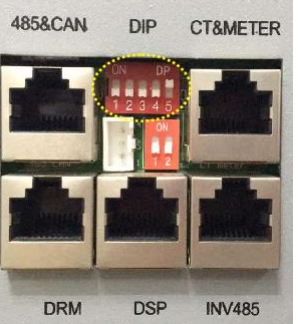

| Norme<br>nationale            | Configuration<br>SW2                                                                                                  | Norme<br>nationale                  | Configuration<br>SW2            |
|-------------------------------|----------------------------------------------------------------------------------------------------|-------------------------------------|---------------------------------|
| Défaut<br>VDE0126             | 0N DP<br>1 2 3 4 5<br>0 0 0 0 0                                                                                       | En50549                             | ON DP<br>1 2 3 4 5<br>1 0 0 1 1 |
| Allemagne<br>VDE0126          | ON         DP           1         2         3         4         5           0         0         0         0         1 | URณะอนเกล <sub>ื</sub> อไอ่ท<br>G59 | ON DP<br>1 2 3 4 5<br>0 0 1 0 1 |
| Australie<br>AS4777           | 0N DP<br>1 2 3 4 5<br>0 0 1 0 0                                                                                       | URootyeadu Krie glalkoim<br>G 83    | ON DP<br>1 2 3 4 5<br>0 0 1 1 0 |
| Nouvelle-Zélande<br>NZS       | 0N DP<br>1 2 3 4 5<br>0 0 0 1 1                                                                                       | <b>Gitemangy</b> ne<br>N4105        | 0N DP<br>1 2 3 4 5<br>0 0 1 1 1 |
| Italie<br>CEI 0 -21           | ON DP<br>1 2 3 4 5<br>0 1 0 0 0                                                                                       | ЕБ¥ <i>б</i> рдее<br>EN 50438       | ON DP<br>1 2 3 4 5<br>0 1 0 0 1 |
| Afrique du Sud<br>NRS 097-2-1 | 0N DP<br>1 2 3 4 5<br>1 0 0 0 0                                                                                       | R‡imlaamdae<br>EN 50438             | ON DP<br>1 2 3 4 5<br>0 1 0 1 0 |
| Thaïlande<br>PEA              | 0N DP<br>1 2 3 4 5<br>0 1 1 0 0                                                                                       | <b>Thaïland</b> e<br>MEA            | ON DP<br>1 2 3 4 5<br>0 1 1 0 1 |
| Irlande                       |                                                                                                    | тс <del>Бёс</del> ре                |                                 |

EN 50438

**3.4.7.3 Configuration de la résistance d'équilibrage - SW1** En configurant le commutateur de configuration de la résistance d'équilibrage SW 1, vous pouvez configurer les résistances

d'équilibrage de la communication CAN parallèle. Cette fonction est utilisée pour l'opération de mise en parallèle de plusieurs variateurs.

Veuillez activer le DIP du premier et du dernier onduleur dans la boucle de l'onduleur. Pour plus d'informations, veuillez consulter la partie sur la connexion parallèle.

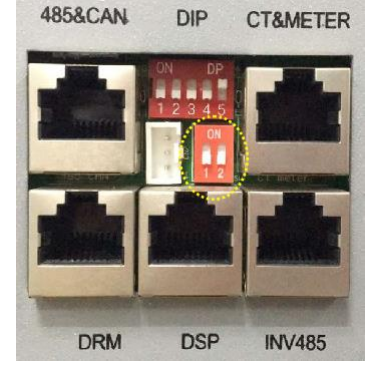

#### 3.4.7.4 Connexion du module de communication sans fil

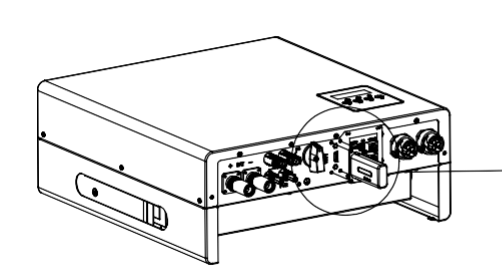

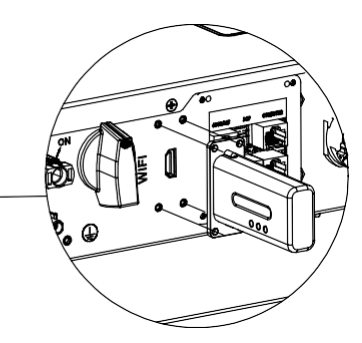

#### Détails de l'interface de communication sans fil

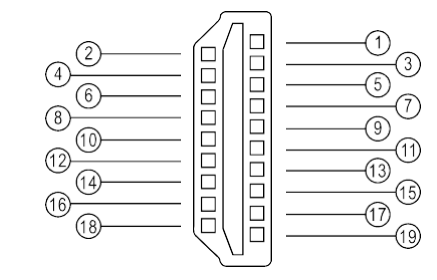

| Pin     | Description de la fonction |
|---------|----------------------------|
| 1 et 2  | VCC                        |
| 3 et 4  | GND                        |
| 5       | RS485-A                    |
| 6       | R\$485-B                   |
| _Autres | Réservé                    |

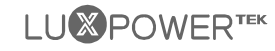

EN 50438

## 3.4.8 Mise à terre

Une deuxième borne de terre de protection (PE) est équipée sur le côté de l'onduleur. Assurez-vous de connecter cette borne PE à la barre PE pour une mise à la terre fiable.

#### Caractéristiques des câbles

Câble en cuivre de 3 à 6 mm<sup>2</sup> ou câble en aluminium de 10 à 16 mm<sup>2</sup>.

## **NOTICE** Installer la coque de protection

Lorsque vous avez terminé tous les chapitres de connexion cidessus, n'oubliez pas de réinstaller la coque de protection sur l'onduleur. Cette étape peut être effectuée après la mise à la terre ou la mise en service du système.

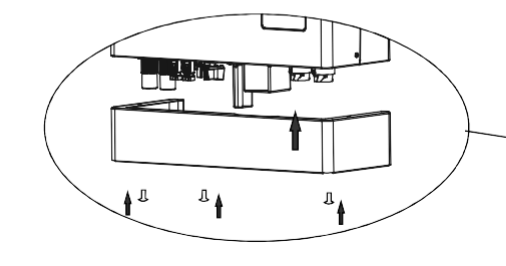

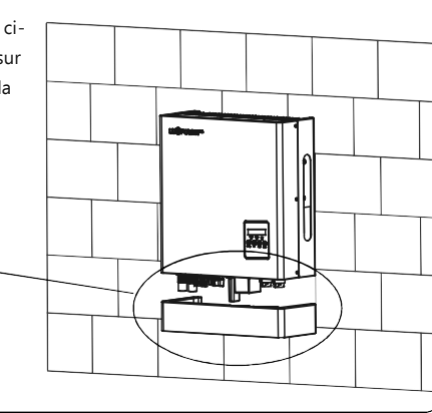

## 4. Guide d'utilisation

## 4.1 Mode d'utilisation

Les utilisateurs peuvent disposer de différents paramètres pour satisfaire leurs demandes, les modes de travail sont les suivants :

| Mode<br>d'utilisation                 | Explication                                                                                                    | Paramètres<br>connexes                                                                                | Notes d'application                                                                                                    |
|---------------------------------------|----------------------------------------------------------------------------------------------------|----------------------------------------------------------------------------------------------------|----------------------------------------------------------------------------------------------------|
| Auto-utilisation<br>(Mode par défaut) | La priorité de l'énergie PV sera charge > batterie > réseau, ce<br>qui signifie que l'énergie générée par le PV sera<br>principalement utilisée par les charges locales, et le reste sera<br>stocké dans la batterie, l'excès de puissance sera réinjecté dans<br>le réseau.             | Efficace lorsque la priorité<br>de charge et la<br>charge/décharge à temps<br>forcé sont désactivées. | augmente le taux<br>d'autoconsommation et<br>réduit considérablement la<br>facture énergétique                                      |
| Priorité de charge                    | La priorité de l'énergie PV sera batterie > charge > réseau, ce qui<br>signifie que l'énergie générée par le PV sera d'abord utilisée pour<br>charger la batterie, puis utilisée par les charges locales, et l'énergie<br>excédentaire sera réinjectée dans le réseau.                   | Priorité de charge et<br>temps associé, SOC                                                           | Lorsque le délestage se<br>produit toujours, les<br>utilisateurs doivent d'abord<br>charger la batterie                             |
| Temps de force                        | L'utilisateur peut définir le temps de charge et de décharge<br>et la priorité de l'utilisation de l'énergie en mode<br>d'utilisation forcée. Ce mode permet également d'utiliser<br>votre système de manière flexible grâce à des réglages<br>personnalisés par les utilisateurs.       | Activation<br>et désactivation de la<br>charge/décharge forcée,<br>et temps associé SOC               | Ce mode convient aux<br>situations où la différence de<br>prix de l'énergie est importante<br>en fonction du temps<br>d'utilisation |
| Mode micro-<br>réseau (Genset)        | Lorsqu'il est utilisé dans une application hors réseau, les<br>utilisateurs peuvent connecter la sortie du groupe<br>électrogène à l'entrée du réseau, lorsque le SOC de la<br>batterie est faible. L'onduleur utilisera le générateur pour<br>prendre la charge et charger la batterie. | Activation/désactivation<br>du micro-réseau                                                           | Zone où il n'y a pas de<br>réseau et où il y a une<br>utilité                                                                       |
| Mode hors<br>17 réseau                | L'onduleur passe automatiquement en mode hors réseau<br>Iorsqu'il n'y a pas de réseau.                                                                                                    | Activation de l'UPS                                                                                   | Zone où il n'y a pas de réseau                                                                                                    |

4.2 Fonctionnement et réglages de le LCD

## 4.2.1 Aperçu de la structure du menu LCD

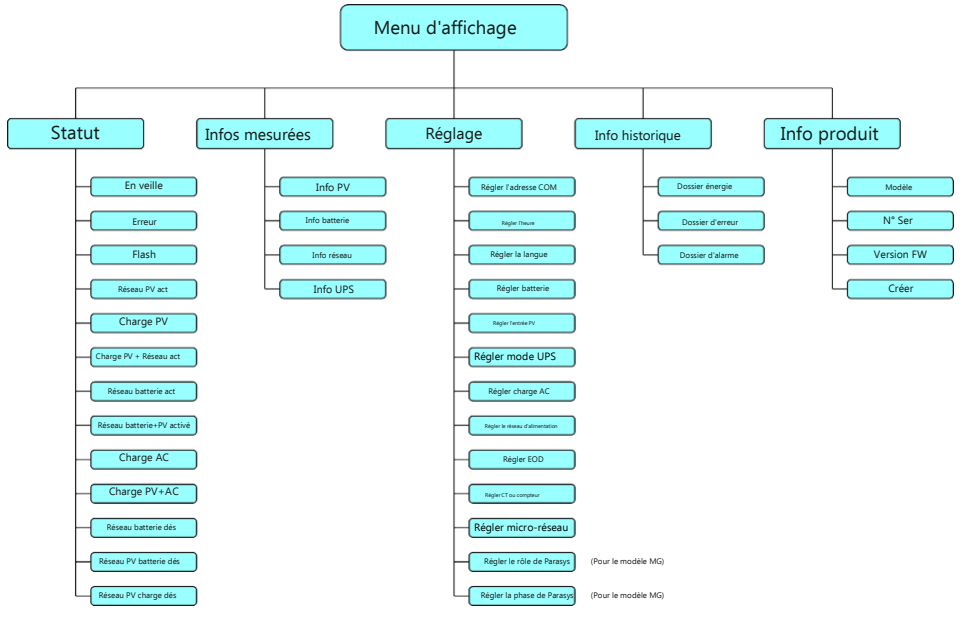

## 4.2.2 Affichage de l'état et des paramètres sur le LCD

#### a) En veille

L'onduleur attend une tension DC suffisante de la part du PV ou de la batterie. Cela se produit lorsque l'ensoleillement n'est pas suffisant pour faire fonctionner l'onduleur et que le SOC de la batterie est faible.

#### b) Erreur

Une erreur s'est produite dans l'onduleur ou le système. L'onduleur cessera de fonctionner si le défaut ou l'erreur n'est pas corrigé. Des informations détaillées et le dépannage sont présentés au chapitre 8. Dépannage et maintenance.

#### C) Flash

Lors de la mise à jour du firmware de l'onduleur, l'onduleur fonctionnera en mode flash. Il y a 2

façons de mettre à jour le firmware de l'onduleur :

- Mise à niveau à distance basée sur un serveur connecté à distance via le module de communication sans fil.
- Mise à niveau locale par la connexion de communication RS485.

#### d) Réseau PV activé

L'onduleur fonctionne normalement sur le réseau, et toute l'électricité produite par le PV sera exportée ou injectée via la connexion au réseau AC vers vos charges générales et le réseau.

#### e) Charge PV

L'onduleur fonctionne normalement, l'énergie générée par le PV est dans une fourchette telle que toute l'énergie PV est utilisée pour charger la batterie, et il n'y a pas d'énergie excessive en sortie, ni de la connexion au réseau AC. ni de la connexion UPS

#### f) Charge PV + Réseau activé

L'onduleur fonctionne normalement sur le réseau, la puissance générée par le PV est suffisante et se situe dans une plage dans laquelle la puissance PV est utilisée pour charger la batterie et il reste encore une puissance PV excessive à exporter ou à alimenter via la connexion au réseau AC. Dans cet état de fonctionnement de l'onduleur, vos charges générales consommeront soit l'énergie du PV, soit l'énergie du réseau, soit les deux sources en même temps, La situation détaillée est basée sur la plage de puissance de sortie du PV et les différences de demande de puissance de vos charges générales.

#### q) Réseau batterie activé

L'onduleur fonctionne sur le réseau sans entrée d'énergie PV, et il y a suffisamment d'énergie stockée dans la batterie, l'onduleur décharge la batterie et exporte l'énergie via la connexion au réseau AC vers votre système.

#### h) Réseau PV+Batterie activé

L'onduleur fonctionne normalement sur le réseau avec une puissance PV limitée et l'énergie de la batterie est suffisante. Dans cet état de fonctionnement de l'onduleur, la puissance PV limitée est utilisée avec la puissance de décharge de la batterie pour exporter ou alimenter via la connexion au réseau AC.

#### I) Charge AC

L'onduleur fonctionne normalement sur le réseau sans puissance d'entrée PV et utilise l'alimentation AC du réseau pour charger la batterie comme configuré précédemment (la fonction doit d'abord être activée comme décrit au chapitre Paramètres de l'onduleur - h) Paramètres de charge AC).

#### j) Charge PV+AC

L'onduleur fonctionne normalement sur le réseau avec une puissance d'entrée PV limitée, et le SOC de la batterie n'est pas suffisant, si à ce moment-là l'onduleur est configuré pour charger la batterie à la fois avec la puissance PV et la puissance du réseau AC, alors l'onduleur fonctionnera dans cet état.

#### k) Réseau batterie désactivé

L'onduleur fonctionne normalement hors réseau sans alimentation PV d'entrée, et le SOC de la batterie est suffisant. Lorsque l'onduleur fonctionne dans cet état, la batterie se décharge pour produire de l'énergie via la connexion UPS.

#### I) Réseau batterie PV désactivé

L'onduleur fonctionne normalement hors réseau avec une puissance d'entrée PV limitée, et le SOC de la batterie est suffisant. Lorsque l'onduleur fonctionne dans cet état, la batterie se décharge en même temps que l'énergie photovoltaïque pour sortir via la connexion de l'onduleur.

#### m) Réseau Charge PV désactivé

L'onduleur fonctionne normalement hors réseau avec une puissance d'entrée PV suffisante, et le SOC de la batterie est insuffisant. Lorsque l'onduleur fonctionne dans cet état, l'onduleur charge la batterie à l'aide de l'énergie PV et la puissance restituée à la sortie via la connexion UPS est excessive.

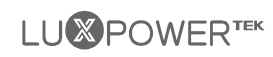

#### Explication des paramètres des écrans LCD

#### Paramètres de puissance :

| Ppv: Puissance d'entrée PV                             | Pac: puissance active de la sortie AC                                   |
|--------------------------------------------------------|-------------------------------------------------------------------------|
| Sac: Puissance apparente de la sortie AC               | Po: puissance active de l'UPS                                           |
| So: Puissance apparente de l'UPS                       | Pc: Puissance de charge                                                 |
| Pd: puissance de décharge                              | PtoGrid: puissance active d'exportation / d'alimentation du réseau      |
| Paramètres de tension et de fréquence, etc. :          |                                                                         |
| Vb: tension de la batterie                             | Vo: Tension UPS                                                         |
| Vbus: tension du bus CC                                | Vg: tension du réseau                                                   |
| F: fréquence                                           | SOC: état de charge                                                     |
| Paramètres de l'énergie :                              |                                                                         |
| Einvday: sortie d'énergie via la sortie AC aujourd'hui | Einvall: sortie d'énergie totale via la sortie AC                       |
| Ecday: l'énergie chargée aujourd'hui                   | Ecall: énergie totale chargée                                           |
| Edday: l'énergie déchargée aujourd'hui                 | Edall: énergie totale déchargée                                         |
| Eoday: Energie de sortie UPS aujourd'hui               | Eoall: énergie totale de sortie UPS                                     |
| Epv1day: énergie générée aujourd'hui par le générateur | PV 1 <b>Epv2day:</b> énergie générée aujourd'hui par le générateur PV 2 |
| Epv1all: énergie totale générée par le générateur PV 1 | Epv2all: énergie totale générée par le générateur PV 2                  |
| Erecday: Énergie de charge AC aujourd'hui              | Erecall: énergie totale de la charge AC                                 |
| EtoUday: énergie consommée par les charges aujourd'hu  | ui <b>EtoUall:</b> énergie totale consommée par les charges             |

Et **EtoGday:** énergie de substitution auiourd'hui

EtoGall: énergie de substitution totale

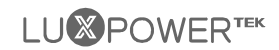

#### Réglages du LCD 4.2.3

#### 4.2.3.1 Recherche d'informations

Consultez l'organigramme ci-dessous qui montre les interfaces et l'interconnexion des options d'information. L'opérateur peut rechercher les informations cibles en suivant les instructions ci-dessous

#### a) Entrer dans l'interface du menu d'affichage

Appuvez sur le bouton Retour pour entrer dans l'interface du menu d'affichage, recherchez et sélectionnez les options d'information correspondantes à l'aide des boutons Haut et Bas, les informations pertinentes seront immédiatement affichées sur l'écran LCD après avoir appuyé sur le bouton Entrée pour confirmer la sélection.

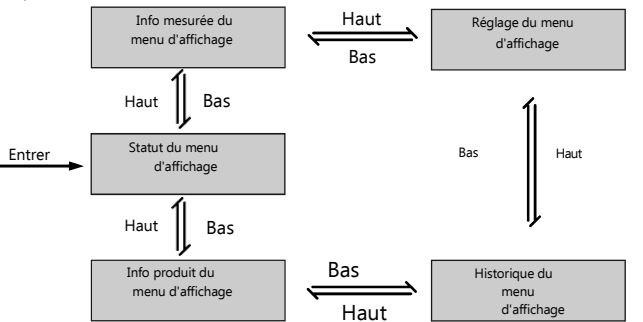

Historique du

icho d'

historique sur

Entrer

ecord énergéti

Bilan quotidier

Haut 1

Record total

Haut

Record d'énergie

Record d'énergie

Record horaire

Haut Bas

Record d'énergie

Record mensuel

Record d'éneraie

Record annuel

Haut Bas

Bas

Bas

l'énergie

Entrer

Entre

Entrer

Entrer

Entrer

menu d'affich. Entrer

#### b) Rechercher informations historiques

Record quotidien

Record total

XXXXXXXX

Record horaire

XXXXXXXXX

Record mensuel

XXXXXXXXX

Record annue

XXXXXXXXX

Dans l'interface du menu d'affichage, sélectionnez le menu Historique et appuvez sur le bouton Entrer pour entrer dans l'interface du menu Historique et utilisez les boutons Haut et Bas pour sélectionner le menu d'affichage approprié et appuvez sur le bouton Entrer pour afficher les informations détaillées de l'historique.

Ras

Haut

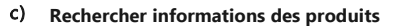

Dans l'interface du menu d'affichage, sélectionnez le menu Info, produit et appuvez sur le bouton Entrer pour accéder à l'interface du menu Info, produit afin d'afficher des informations détaillées sur le produit.

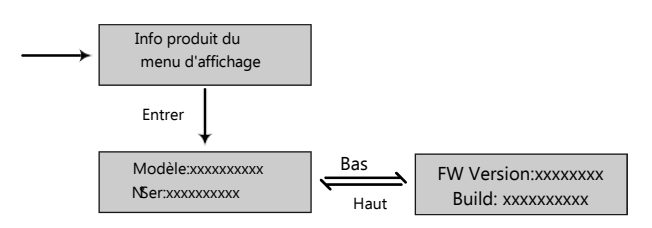

#### d) Rechercher informations mesurées

Dans l'interface du menu d'affichage, sélectionnez le menu Info. mesurée et appuyez sur le bouton Entrer pour entrer dans l'interface du menu Info. mesurée afin de visualiser les informations détaillées du système, telles que les données PV, batterie, réseau et UPS.

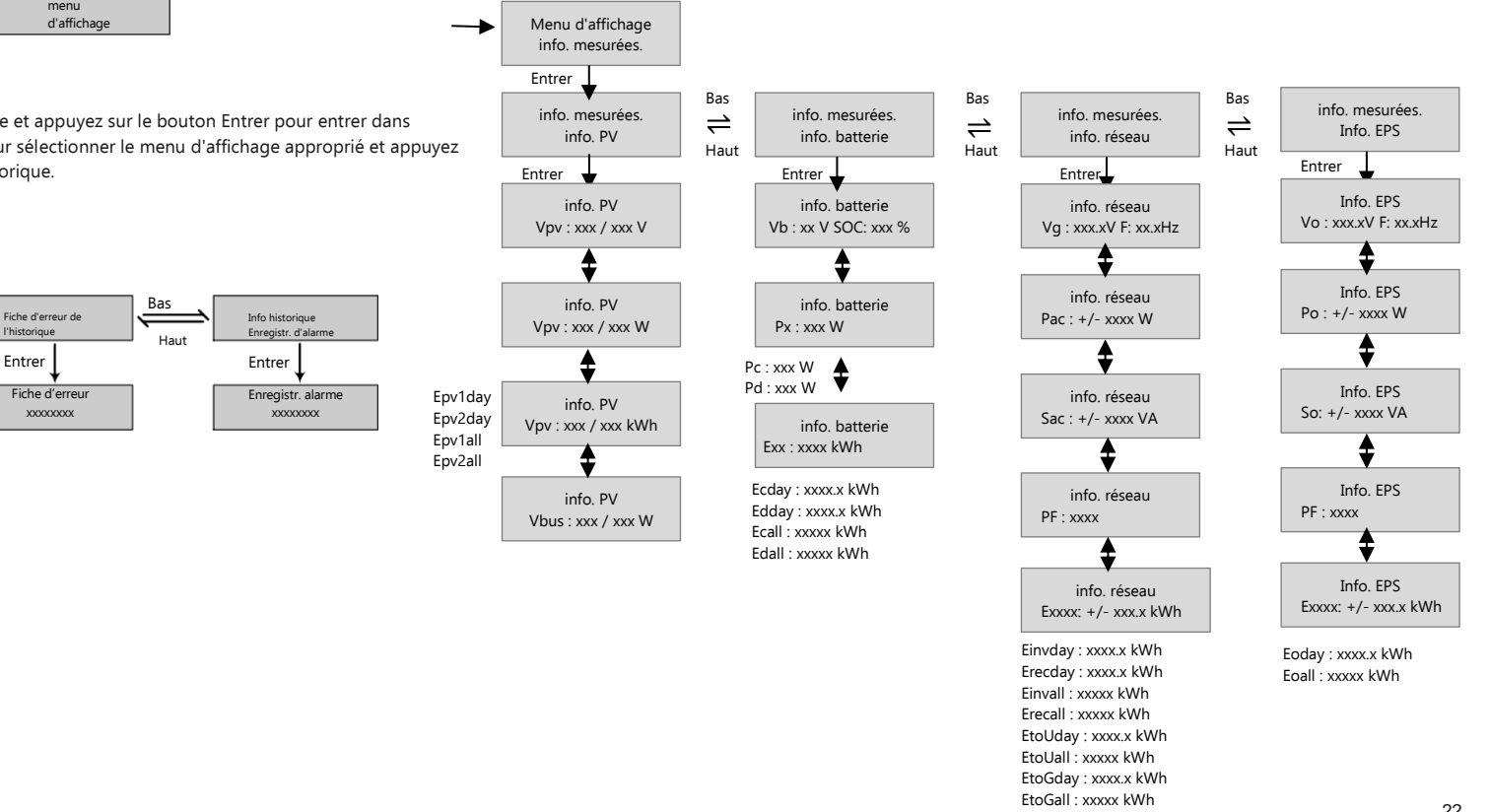

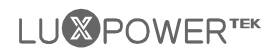

#### 4.2.3.2 Guide des réglages

#### a)

#### Entrer dans l'interface de paramétrage

Appuyez sur la touche Retour pour accéder à l'interface du menu d'affichage, recherchez et sélectionnez le menu de réglage à l'aide des touches Haut et Bas, puis appuyez sur la touche Entrer pour confirmer et accéder à l'interface de réglage de l'onduleur.

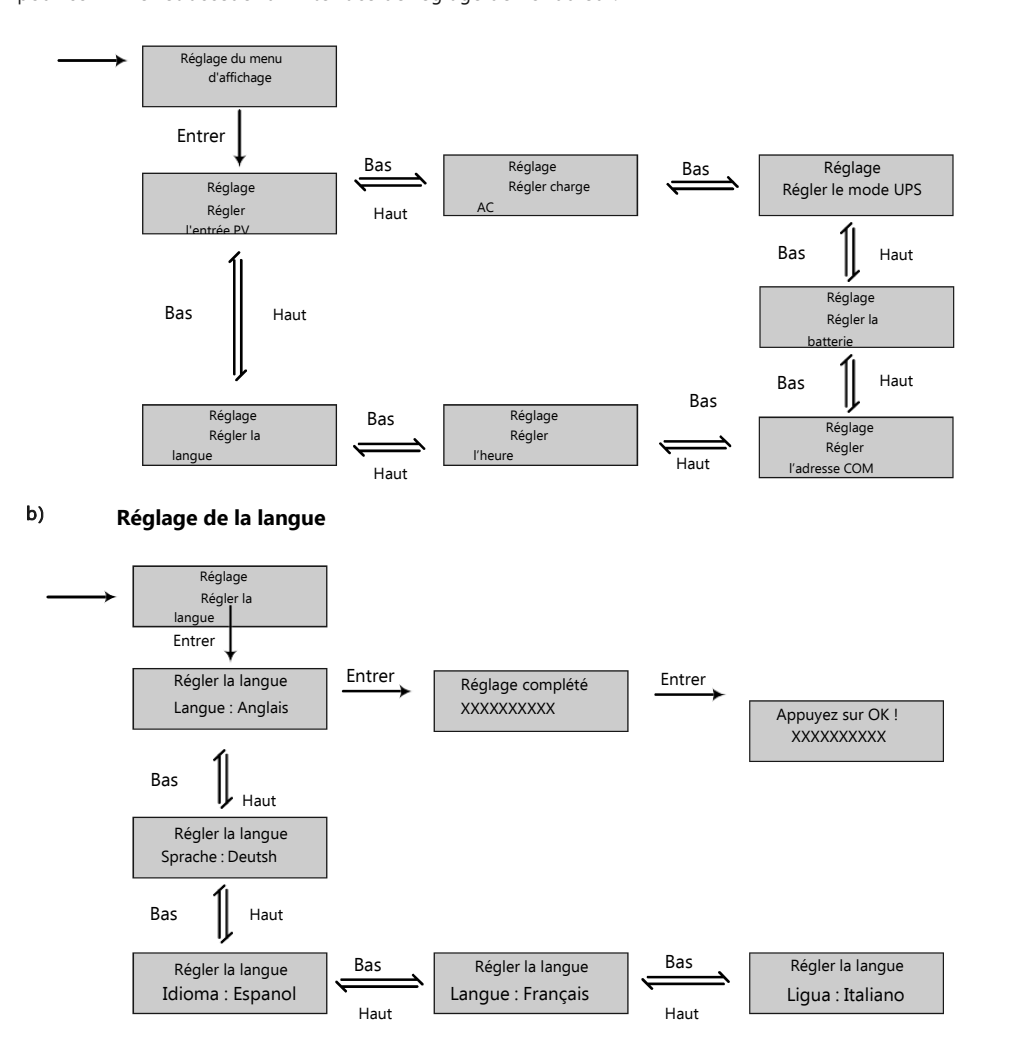

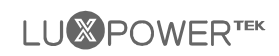

#### c) Réglages de l'adresse de communication

Notez que la plage de réglage de l'adresse de communication RS485 est comprise entre 000 et 255, et qu'elle est réglée sur 001 par défaut lors de la fabrication.

Guide d'utilisation : en touchant le bouton Entrer, vous pouvez sélectionner les chiffres de l'adresse COM, c'està-dire les centaines, les dizaines et les unités et utiliser les boutons Haut et Bas pour régler le nombre de chiffres sélectionnés.

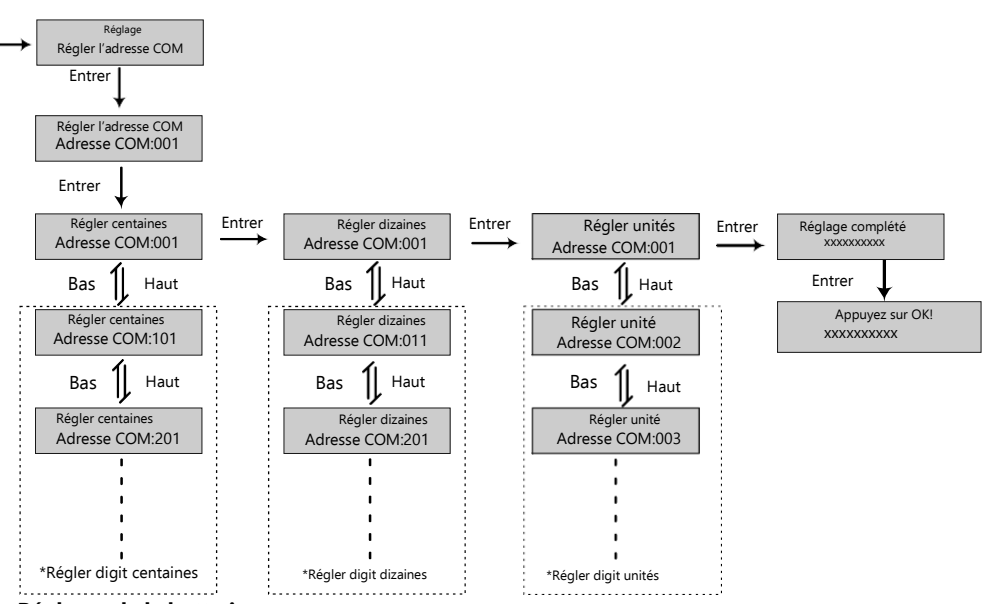

#### d) Réglages de la batterie

Dans l'interface de réglage, recherchez et sélectionnez le menu Régler la batterie et appuyez sur le bouton Entrer pour confirmer et entrer dans l'interface de réglage de la batterie. Régler les paramètres et la configuration de la batterie en suivant les instructions de l'organigramme ci-dessous. Notez que l'onduleur à accumulation d'énergie de la série LXP Hybride prend en charge les batteries de type Lithium-ion et Plomb-acide.

Guide d'utilisation : appuyez sur le bouton Entrer pour sélectionner les options et utilisez les boutons Haut et Bas pour définir le paramètre ou le nombre d'options sélectionnées.

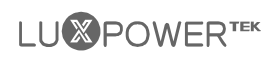

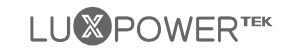

#### e) Réglages de l'heure

Dans l'interface de réglage, recherchez et sélectionnez le menu de réglage de l'heure, puis entrez dans l'interface de réglage de l'heure. Suivez les instructions de l'organigramme ci-dessous pour définir les paramètres de l'heure.

Guide d'utilisation : appuyez sur le bouton Entrer pour sélectionner les chiffres de l'heure - année, mois, date, heure et minute - et utilisez les boutons Haut et Bas pour régler le nombre de chiffres sélectionnés.

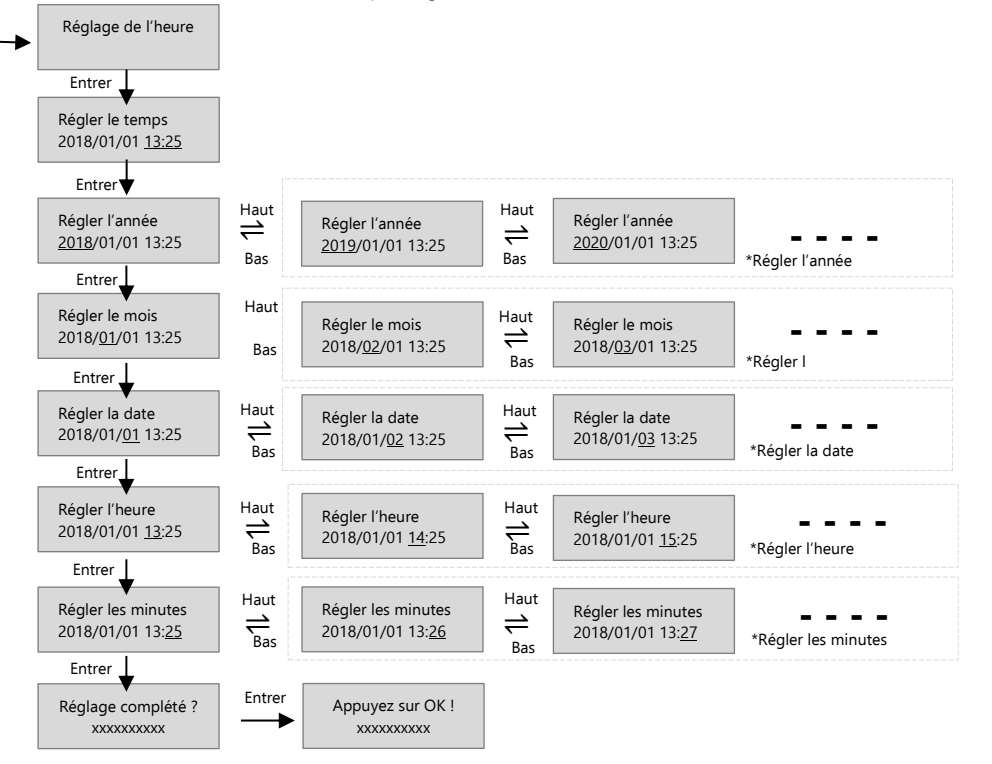

#### f) Réglages de l'entrée PV

Guide d'utilisation : en appuyant sur les boutons haut et bas pour sélectionner le paramètre de l'entrée PV. Notez que les paramètres de l'entrée PV doivent être définis en fonction de la configuration réelle du système PV. Par défaut, le paramètre est réglé sur deux PV séparés.

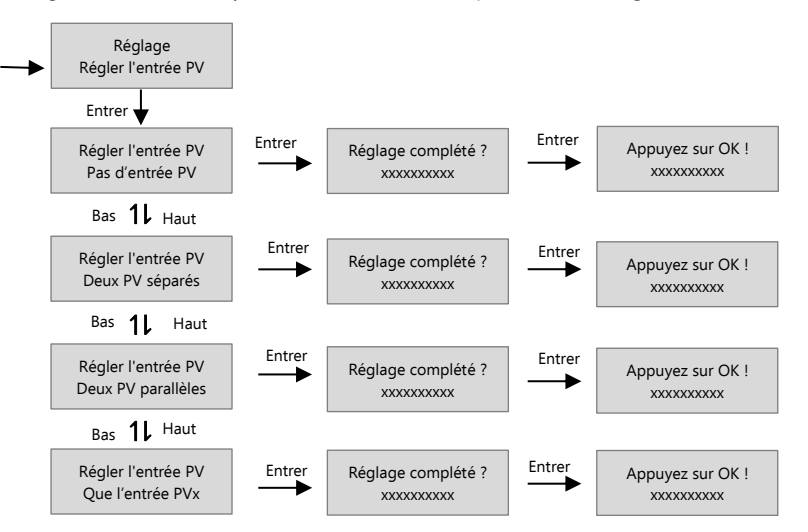

g) Réglages UPS

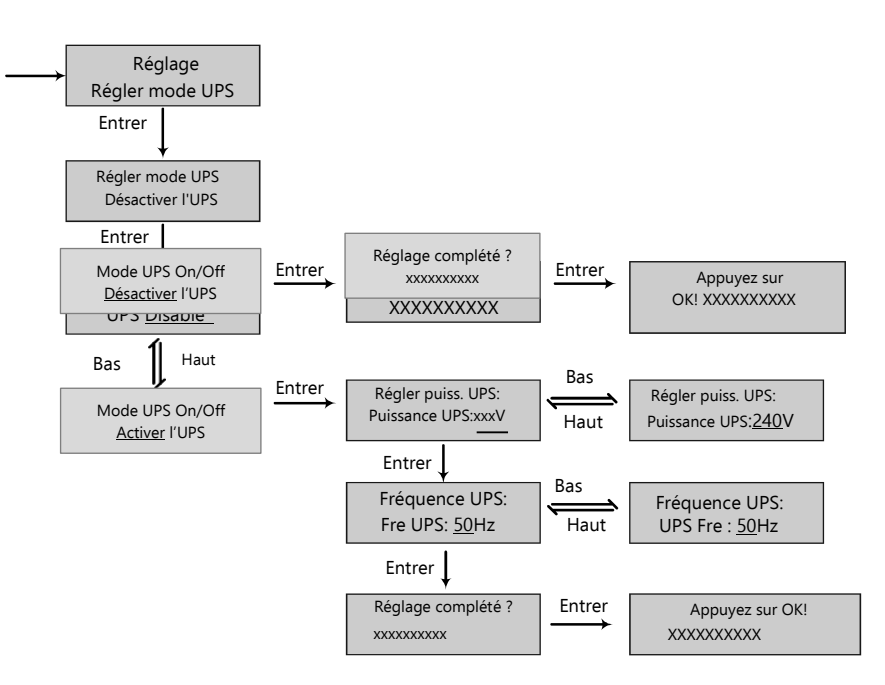

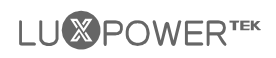

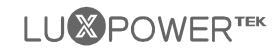

#### h) Réglages charge AC

Dans l'interface de réglage, recherchez et sélectionnez le menu Régler la charge AC et entrez dans l'interface de réglage de la charge AC. Suivez les instructions ci-dessous pour activer ou désactiver la fonction de charge AC, si elle est activée, configurez les paramètres correspondants.

#### I) Réglages du réseau d'alimentation

Étant donné que dans certains pays, les utilisateurs ne peuvent pas injecter de l'énergie dans le réseau, ils peuvent désactiver la fonction d'exportation d'énergie dans l'écran LCD ou définir un pourcentage de puissance qui peut être injecté dans le réseau.

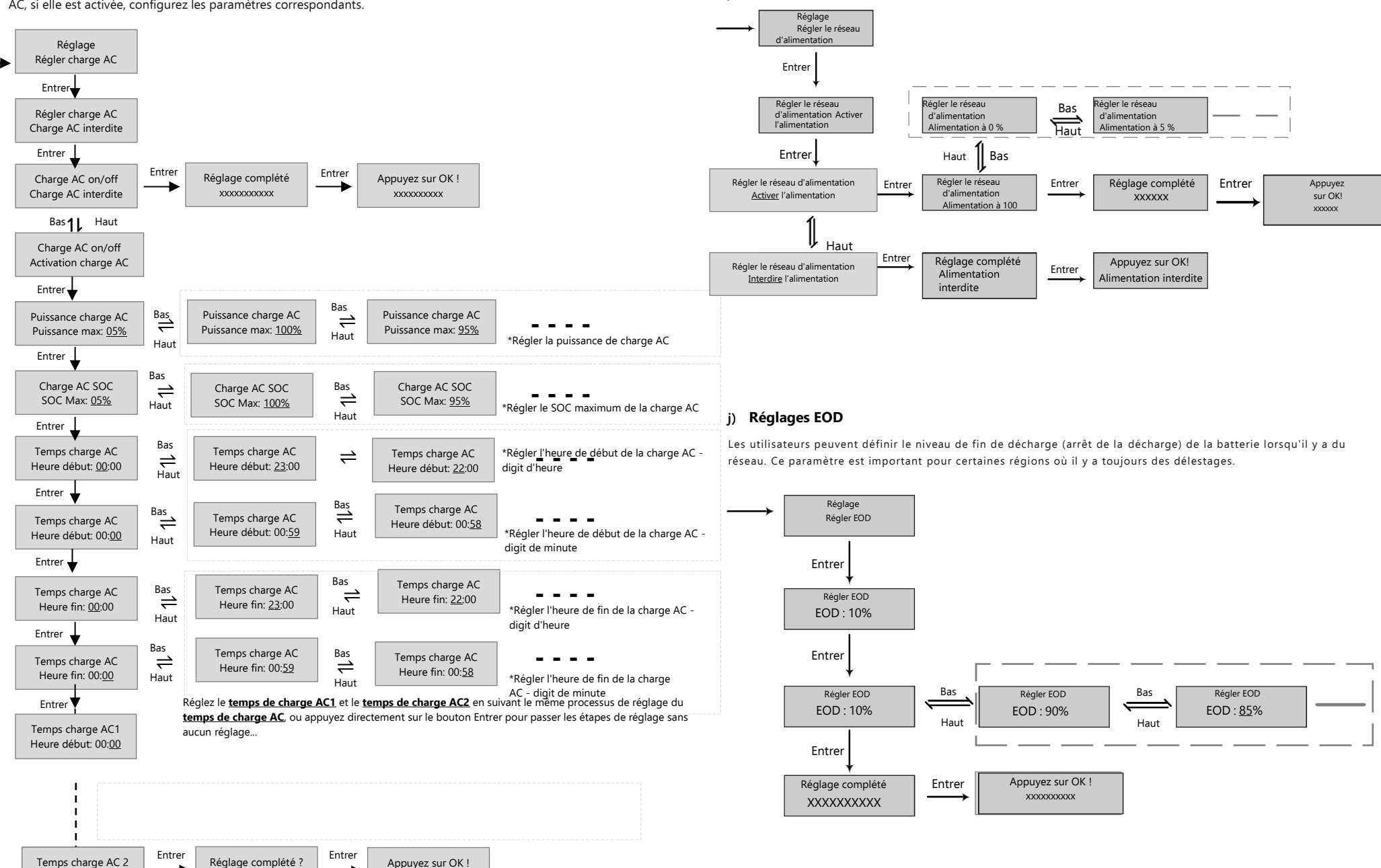

Heure fin: 00:00

XXXXXXXXXXX

XXXXXXXXXX

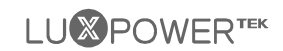

#### k) Réglage du CT ou du compteur

Puisque l'onduleur prend en charge la connexion d'une pince CT et d'un compteur, les utilisateurs peuvent sélectionner si le système connecte un compteur ou une pince CT, puis choisir le ratio de la pince CT lorsqu'il connecte une pince CT.

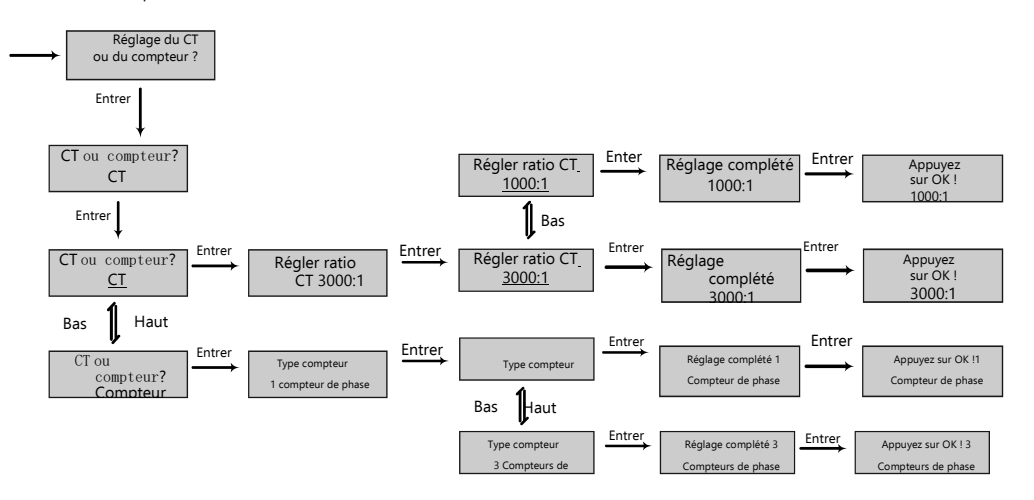

#### m) Choisir maître ou esclave pour le parallèle

Pour un système parallèle, les utilisateurs doivent définir un onduleur comme maître et les autres comme esclaves. Si le système est monophasé, les utilisateurs doivent choisir un maître monophasé, si le système est triphasé, les utilisateurs doivent choisir un maître triphasé.

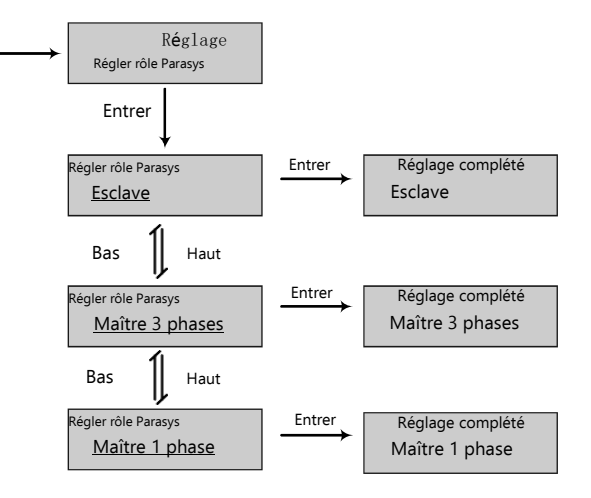

#### l) Réglage du micro-réseau

Lors de la connexion du générateur à la borne AC de l'onduleur, les utilisateurs doivent activer la fonction mirco grid afin que l'onduleur utilise le générateur pour charger la batterie et n'exporte aucune puissance par la borne AC.

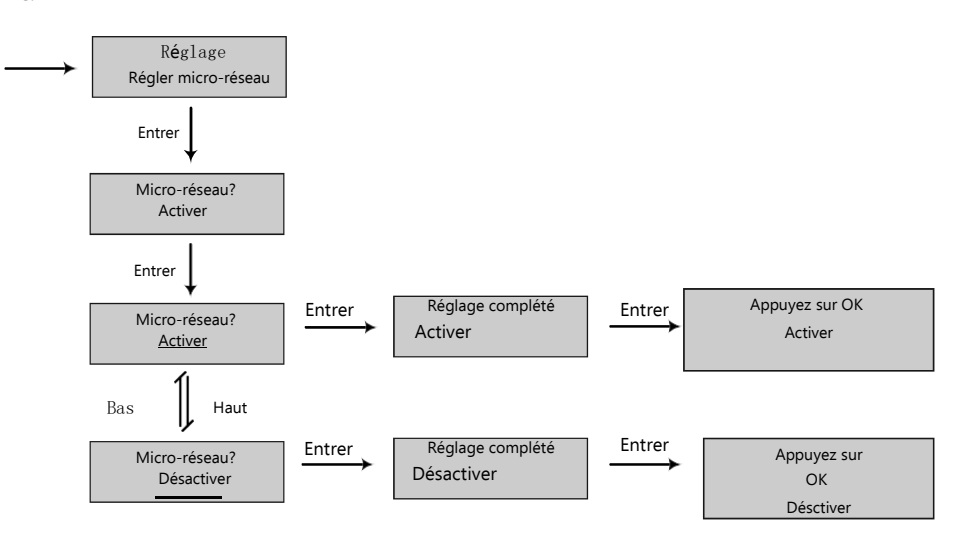

#### n) Réglage de la phase de Parasys

Pour le système parallèle, l'onduleur est capable de détecter la phase automatique s'il y a une entrée triphasée sur le réseau. Si l'application est une pure application triphasée hors réseau, les utilisateurs doivent définir la sortie de phase pour chaque onduleur. Pour le maître, elle est considérée comme une phase R.

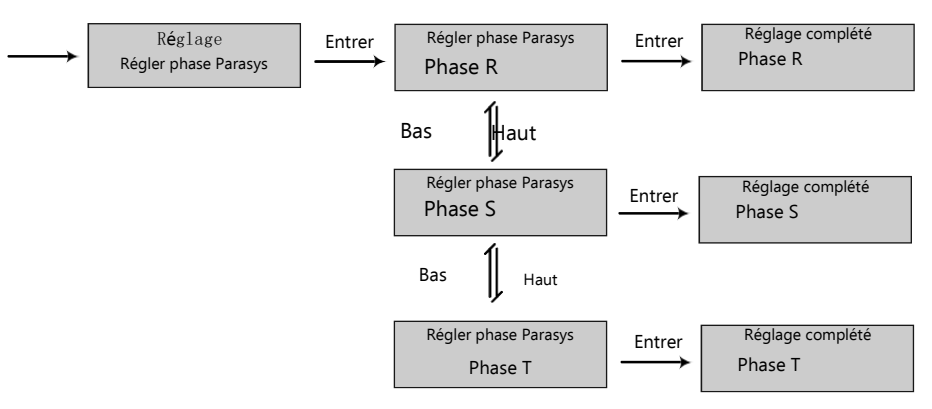

## 

## 4.3 Système de contrôle

Les utilisateurs peuvent utiliser un donlge wifi/WLAN/4G (disponible à partir du mars 2021 pour certains pays) pour surveiller le système de stockage d'énergie, le site web de surveillance est :

server.luxpowertek.com. L'application est également disponible sur Google Play et Apple APP Store

(scannez deux codes-barres pour télécharger l'application). Veuillez télécharger l'introduction du guide sur

le site web : https://www.luxpowertek.com/download/

Référence du document :

#### 1. Guide rapide du Wifi

Guide rapide pour définir le mot de passe du module wifi, le document est également disponible dans la boîte

wifi. 2. Suivre la configuration du système pour les distributeurs et suivre la configuration du système

pour les utilisateurs finaux Contrôle de l'enregistrement du système, du réglage du mot de passe wifi, du contrôle et du réglage du wifi local

3. Lux\_Monitor\_UI\_Introduction Introduction de

l'interface du moniteur4. Directives pour la

création de sites Web

Introduction des paramètres du site web pour l'onduleur hybride

## 4.4 Travailler avec Gen set

Toutes les unités lux peuvent fonctionner avec un générateur.

Les utilisateurs peuvent connecter la sortie du générateur à la borne du réseau de l'onduleur. Si vous avez à la fois le réseau et le générateur comme entrée AC, nous avons besoin d'un ATS externe pour passer du réseau au générateur.

Veuillez acheter un boîtier de commande externe pour allumer/éteindre le générateur à distance (qui supporte la fonction de contact sec). Le générateur démarre automatiquement lorsque la tension de la batterie est inférieure à la valeur de coupure ou en cas de demande de charge par le BMS. Lorsque la tension est supérieure à la valeur de réglage de la charge AC, le générateur s'arrête.

Vous devez activer la fonction micro-réseau via l'application ou la page Web lorsque vous connectez le générateur à l'unité Lux. La batterie se chargera lorsque le générateur sera allumé, et le générateur sera contourné pour prendre toutes les charges dans le terminal AC et UPS.

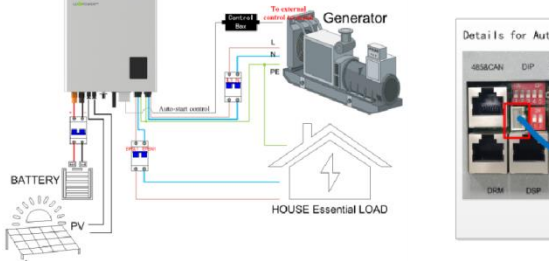

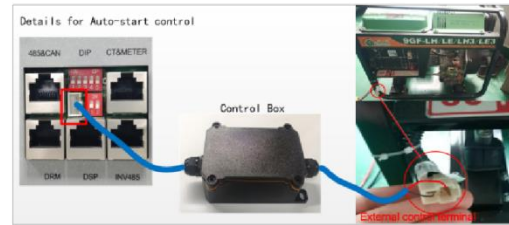

## 4.5 Guide de configuration du système parallèle

Veuillez noter que le modèle parallèle est différent du modèle standard. Si les utilisateurs ont besoin de connecter les onduleurs ensemble, ils doivent acheter le modèle parallèle auprès des distributeurs.

Pour la configuration du système parallèle,

Étape 1. Connexion des câbles : la connexion du système pour la mise en parallèle monophasée est la suivante : la connexion du système pour la mise en parallèle triphasée est la suivante :

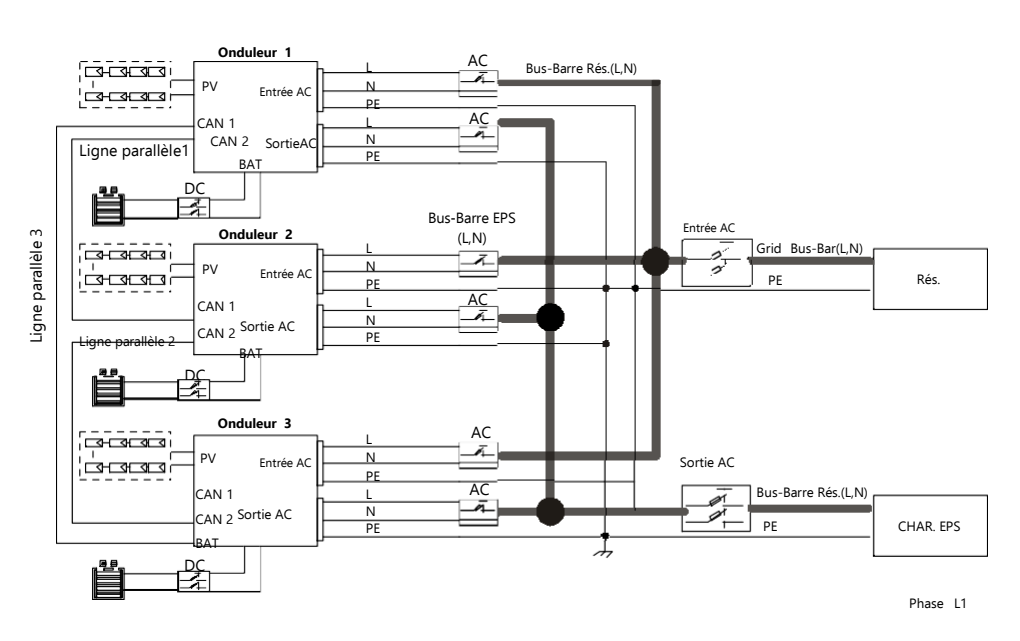

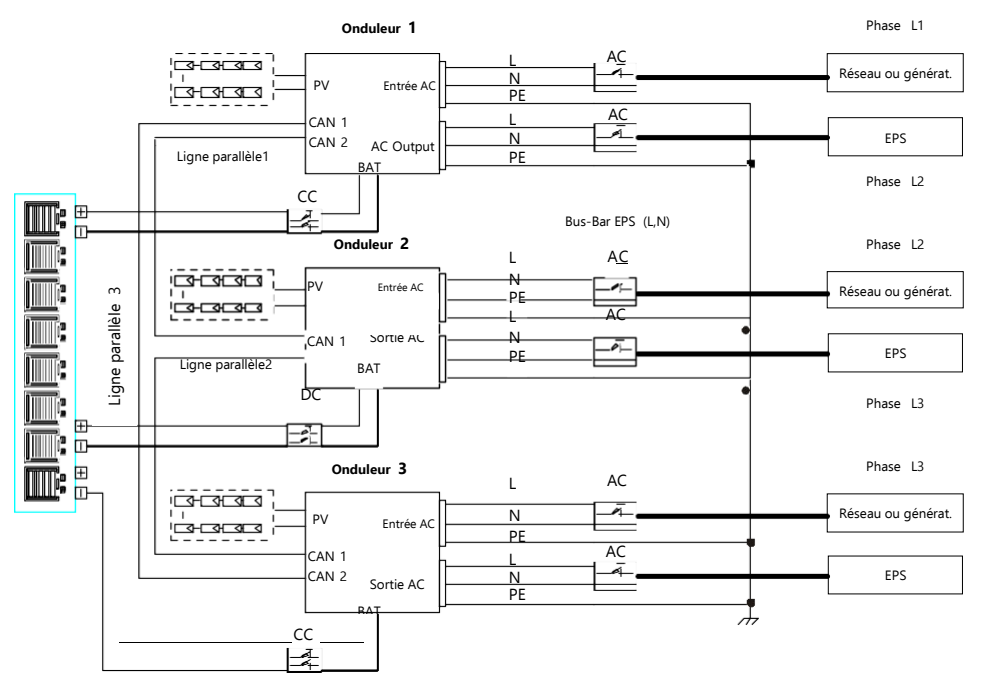

Veuillez mettre le PIN de communication CAN en état de marche pour le premier et le dernier onduleur.

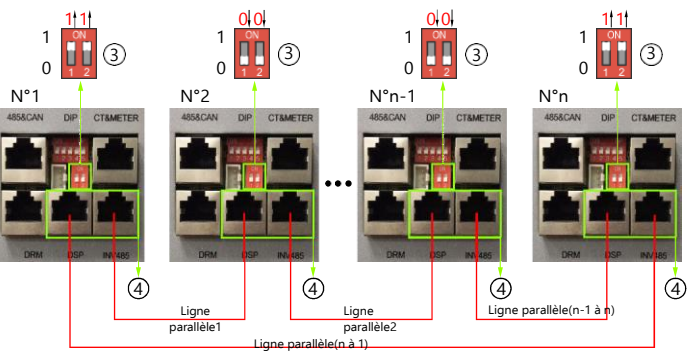

La quantité maximale parallèle est de 10, donc 2<n<10

Etape 2. Configurez le moniteur pour le système, ajoutez tous les enregistrements de données dans une station. Les utilisateurs peuvent se connecter au système de surveillance, Configuration->station->Gestion de l'usine->Ajouter un enregistrement de données pour ajouter les enregistrements de données.

| LU39OWER*** |   |                  |            |             |                   | 🖹 Maintain |                 |                  |                      | *        |     |   |
|-------------|---|------------------|------------|-------------|-------------------|------------|-----------------|------------------|----------------------|----------|-----|---|
| Stations    | + | Add Station      |            |             |                   |            |                 |                  | Search by station na | me       | ×   | ۹ |
| Datalogs    |   | Plant name       | Installer  | EndUser     | Country           | Timezone   | Daylight saving | time Create date | Action               |          | _   |   |
|             | 1 | Genesis          |            | Aspergo Ins | taller South Afri | ca GMT +2  | No              | 2019-03-14       | Plant Ma             | nagemen  |     | L |
| Inverters   | 2 | Butler Home      | Elangeni   | johnbutler  | South Afri        | ca GMT +2  | No              | 2019-03-25       | Plant Ma             | inagemen | t • | 1 |
| Henry       | 3 | Office           |            |             | South Afri        | ca GMT +2  | No              | 2019-06-03       | Plant Ma             | nagemen  | t • |   |
| OPALS       | 4 | CronjeHome       | Broomhead  | d cronje    | South Afri        | ca GMT +2  | No              | 2019-07-16       | Plant Ma             | nagemen  |     |   |
|             | s | BDC 12 Pitlochrv | BD Control |             | South Afri        | ca GMT +2  | No              | 2019-09-18       | Plant Ma             | nademen  |     |   |

Etape 3. Configurez le maître et l'esclave du système parallèle. Il ne doit y avoir qu'un seul maître dans le système. Configurer un onduleur comme maître et les autres comme esclaves.

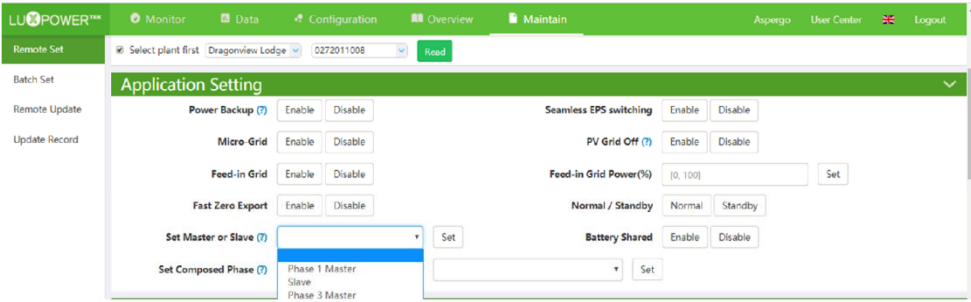

Etape 4. Activez le partage de la batterie pour le système si le système partage un banc de batterie, sinon désactivez la fonction de partage de la batterie.

Étape 5. Définir le système comme un groupe parallèle dans le système de surveillance.

| LUSPOWER**       |    |                |                              |               |                  | 🛄 Overvie     |       | Maintain      |                 |            |               |                  | *        |          |
|------------------|----|----------------|------------------------------|---------------|------------------|---------------|-------|---------------|-----------------|------------|---------------|------------------|----------|----------|
| Station Overview | Dr | agonview Lodge | <ul> <li>All Stat</li> </ul> | us <b>*</b> 0 | Order by paralle |               |       |               |                 |            |               | Search by invert | er SN    | * 0      |
| Device Overview  |    | Serial number  | Status                       | SolarPower    | ChargePower      | DischargePowe | Load  | SolarVielding | BatteryDischarg | FeedEnergy | ConsumptionEr | Plant name       | Parallel | Action   |
|                  | 1  | 0272011008     | Normal                       | 228 W         | 42 W             | 0W            | 182 W | 215.3 kWh     | 39.6 kWh        | 0 kWh      | 551.2 kWh     | Dragonview Lodge | A-1      | Parallel |
|                  | 2  | 0272011011     | Normal                       | 35 W          | 32 W             | ow            | 0W    | 158.7 kWh     | 21.1 kWh        | 0 kWh      | 160.5 kWh     | Dragonview Lodge | A-2      | Parallel |
|                  | 3  | 0272011012     | Normal                       | 1 kW          | 129 W            | ow            | 1 kW  | 170.3 kWh     | 49.9 kWh        | 0 kWh      | 434.5 kWh     | Dragonview Lodge | A-3      | Parallel |
|                  | 4  | 0272011017     | Normal                       | 79 W          | 48 W             | ow            | 106 W | 99 kWh        | 85.6 kWh        | 0 kWh      | 257.1 kWh     | Dragonview Lodge | A-4      | Parallel |
|                  | 5  | 0272011037     | O Normal                     | 907 W         | 55 W             | ow            | 913 W | 132.2 kWh     | 102.5 kWh       | 0 kWh      | 296 kWh       | Dragonview Lodge | A-5      | Parallel |
|                  | 6  | 0352011011     | Normal                       | 51 W          | 49 W             | ow            | 56 W  | 90 kWh        | 17.1 kWh        | 0 kWh      | 180.8 kWh     | Dragonview Lodge | A-6      | Parallel |

Pour des conseils plus détaillés sur la mise en parallèle des systèmes, veuillez consulter le site <u>https://www.luxpowertek.com/download/</u> et télécharger les directives.

# 5. Démarrage et arrêt de l'onduleur

## 5.1 Démarrage de l'onduleur

Etape 1. Allumez le disjoncteur de la batterie, puis activez l'interrupteur " Sortie EPS " et vérifiez si l'onduleur fonctionne en mode de sauvegarde de la batterie.

Étape 2. Vérifiez que la tension PV des chaînes est supérieure à 120V et vérifiez si l'onduleur fonctionne en mode de charge PV ou de secours PV.

Etape 3. Vérifiez que les étapes 1 et 2 ci-dessus fonctionnent correctement avant d'allumer le réseau ou le générateur, et vérifiez si l'onduleur peut passer en mode bypass et en mode réseau normalement.

## 5.2 Arrêt de l'onduleur

Danger : Ne déconnectez pas la batterie, le PV et l'entrée AC sous charge.

En cas d'urgence, et si vous devez arrêter l'onduleur, veuillez suivre les étapes suivantes : Étape 1. Coupez le disjoncteur d'entrée AC du côté de l'onduleur.

Etape 2. Coupez le disjoncteur du côté de la charge

Etape 3. Coupez le disjoncteur PV, puis coupez la batterie, et attendez que l'écran LCD s'éteigne Étape 4. Coupez l'interrupteur " Alimentation " de l'onduleur si nécessaire.

# 6. Dépannage et maintenance

## 6.1 Dépannage

Lorsque des défauts et des erreurs se produisent, veuillez traiter ces problèmes en suivant les procédures et les exigences cidessous.

## 6.1.1 Introduction aux écrans LED

| LED       | Affichage      | Description                             | Suggestion                                     |
|-----------|----------------|-----------------------------------------|------------------------------------------------|
| LED vorte | Lumière longue | Fonctionnement normal                   |                                                |
| LED Verte | Clignotement   | Mise à jour du micrologiciel            | Attendez que la mise à niveau soit<br>terminée |
| LED jaune | Lumière longue | Avertissement, l'onduleur<br>fonctionne | Besoin de dépannage                            |
| LED rouge | Lumière longue | Défaut, l'onduleur ne fonctionne<br>pas | Besoin de dépannage                            |

## 6.1.2 Maintenance

Chaque segment du système doit être vérifié mensuellement/ trimestriellement/ annuellement selon les exigences détaillées de chaque segment.

#### Maintenance des onduleurs

- a) Vérifiez l'onduleur tous les 6 mois ou 1 an pour vérifier s'il y a des dommages sur les câbles, les accessoires, les bornes et l'onduleur lui-même.
- b) Vérifiez l'onduleur tous les 6 mois pour vérifier si le paramètre de fonctionnement est normal et s'il n'y a pas de chauffage ou de bruit anormal provenant de l'onduleur.
- c) Vérifiez l'onduleur tous les 6 mois pour confirmer que rien ne recouvre le dissipateur thermique de l'onduleur, si c'est le cas, arrêtez l'onduleur et nettoyez le dissipateur thermique.

#### Maintenance de la batterie

En fonction des différents types de batteries et des exigences du fabricant en matière de maintenance, lorsque vous effectuez ces travaux sur les batteries, vérifiez que l'onduleur est complètement éteint pour des raisons de sécurité.

## 

## 6.1.3 Dépannage basé sur les écrans LCD

En cas d'avertissement ou d'erreur, la LED et l'écran LCD affichent des informations pour rappeler à l'opérateur le code d'erreur correspondant et une brève description.

| Code | Description                             | Affichage<br>LCD | Dépannage                                                                                                    |
|------|-----------------------------------------|------------------|----------------------------------------------------------------------------------------------------|
| E000 | Défaut de communication<br>interne 1    | E000             | Redémarrez l'onduleur, si l'erreur<br>persiste, contactez-nous.                                                                                                    |
| E001 | Défaut du modèle 1                      | E001             | Vérifiez les câbles CAN parallèles<br>entre les onduleurs, et la résistance<br>d'équilibrage est au bon endroit.                                                                                                    |
| E008 | Défaut du CAN parallèle                 | E008             | Réinitialisez le modèle, vérifiez si<br>l'interrupteur de sécurité standard est à la<br>bonne place.                                                                                                    |
| E009 | Perte du maître                         | E009             | <ol> <li>Vérifiez les câbles CAN parallèles entre le<br/>maître, les esclaves et la résistance<br/>d'équilibrage est au bon endroit 2. Vérifiez<br/>si le système parallèle est manquant d'un<br/>onduleur maître, et reconfigurez un maître.</li> </ol> |
| E010 | Maître multiple                         | E010             | <ol> <li>Vérifiez si le système parallèle a deux<br/>maîtres en moins.</li> <li>N'autorisez qu'un seul maître,<br/>reconfigurer les autres en esclaves.</li> </ol>                                                                                       |
| E011 | Parallèle AC incohérent                 | E011             | Vérifiez la connexion AC entre les<br>onduleurs parallèles                                                                                                    |
| E012 | Court-circuit de l'UPS                  | E012             | 1. Vérifiez la connexion L,N de l'onduleur     2. Débranchez le connecteur de<br>l'onduleur, si l'erreur persiste,<br>contactez-nous.                                                                                                    |
| E013 | Inversion de l'alimentation de<br>l'UPS | E013             | Redémarrez l'onduleur, si l'erreur<br>persiste, contactez-nous.                                                                                                    |
| E015 | Phase parallèle anormale                | E015             | Vérifiez la connexion AC entre le système<br>triphasé parallèle                                                                                                    |
| E016 | Défaut de relais                        | E016             | Redémarrez l'onduleur, si l'erreur<br>persiste, contactez-nous.                                                                                                    |
| E017 | Défaut de communication<br>interne 2    | E017             | Redémarrez l'onduleur, si l'erreur<br>persiste, contactez-nous.                                                                                                    |
| E018 | Défaut de communication<br>interne 3    | E018             | Redémarrez l'onduleur, si l'erreur<br>persiste, contactez-nous.                                                                                                    |
| E019 | Tension du bus élevée                   | E019             | Attendez que l'onduleur redémarre<br>automatiquement, si cette erreur se répète<br>plusieurs fois, contactez-nous.                                                                                                    |
| E020 | Défaut de connexion de<br>l'onduleur    | E020             | Vérifiez les connexions UPS et AC                                                                                                    |
| E021 | Tension PV élevée                       | E021             | Vérifiez la connexion de l'entrée PV<br>et si la tension PV est dans la<br>plage.                                                                                                    |

| E022  | Surintensité                                                         | E022                          | Redémarrez l'onduleur, si l'erreur<br>persiste, contactez-nous.                                                                                                    |
|-------|----------------------------------------------------------------------|-------------------------------|----------------------------------------------------------------------------------------------------|
| E023  | Défaut de neutre                                                     | E023                          | Vérifiez la connexion du neutre                                                                                                    |
| E024  | Court-circuit des deux PV                                            | E024                          | Débranchez les deux connexions PV, si<br>l'erreur persiste, contactez-nous.                                                                                        |
| E025  | Dépassement de la plage de<br>température                            | E025                          | Vérifiez la connexion NTC                                                                                                    |
| E026  | Défaut interne                                                       | E026                          | Redémarrez l'onduleur, si l'erreur<br>persiste, contactez-nous.                                                                                                    |
| E027  | Echantillonnage incoherent<br>entre les CPU principale et<br>esclave | E027                          | Redémarrez l'onduleur, si l'erreur<br>persiste, contactez-nous.                                                                                                    |
| E031  | Défaut de communication<br>interne 4                                 | E031                          | Redémarrez l'onduleur, si l'erreur<br>persiste, contactez-nous.                                                                                                    |
| W 000 | Défaut de communication<br>avec la batterie                          | Défaut Com Bat                | Vérifiez si le câble de communication est<br>correct et si vous avez choisi la bonne<br>marque de batterie, si l'avertissement<br>existe toujours, contactez-nous. |
| W 003 | Défaut de communication<br>avec le compteur                          | Défaut Com compteur           | Fixez le câble de communication, si l'erreur<br>persiste, contactez-nous.                                                                                          |
| W 004 | Défaillance de la batterie                                           | Défaillance de la<br>batterie | Redémarrez la batterie, si<br>l'avertissement contactez-nous et le<br>fabricant de la batterie.                                                                    |
| W 005 | Échec du test automatique                                            | Échec du test<br>automatique  | Redémarrez l'onduleur, si l'alerte<br>persiste, contactez-nous.                                                                                                    |
| W 016 | Pas de connexion AC                                                  | Pas de connexion AC           | Vérifiez la connexion AC                                                                                                    |
| W 017 | Tension AC hors norme                                                | Dépassement de V AC           | Vérifiez la tension du réseau AC                                                                                                    |
| W 018 | Fréquence AC hors norme                                              | Excès de F CA                 | Vérifiez la fréquence du réseau AC                                                                                                    |
| W 020 | Isolation PV faible                                                  | Isolation PV faible           | Redémarrez l'onduleur, si l'erreur<br>persiste, contactez-nous.                                                                                                    |
| W021  | Courant de fuite élevé                                               | Fuite I élevée                | Redémarrez l'onduleur, si l'erreur<br>persiste, contactez-nous.                                                                                                    |
| W 022 | Injection DC élevée                                                  | Injection DC élevée           | Redémarrez l'onduleur, si l'erreur<br>persiste, contactez-nous.                                                                                                    |
| W 023 | Court-circuit PV                                                     | PV court                      | Vérifiez et réparez la connexion de l'entrée<br>PV                                                                                                    |
| W 025 | Tension de la batterie élevée                                        | Volt bat haut                 | Vérifiez et réparez la connexion de la batterie                                                                                                    |
| W 026 | Tension de la batterie faible                                        | Volt bat bas                  | Vérifiez et réparez la connexion de la<br>batterie                                                                                                    |
| W 027 | Circuit ouvert de la batterie                                        | Bat ouverte                   | Vérifiez et réparez la connexion de la<br>batterie                                                                                                    |
| W 028 | UPS surchargé                                                        | UPS surchargé                 | Vérifiez et ajustez la charge UPS                                                                                                    |
| W 030 | Connexion du compteur inversée                                       | Compteur inversé              | Vérifiez et fixez la connexion du compteur 3                                                                                                    |

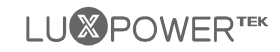

#### Information de contact:

|                  | Fabricant                                                            |
|------------------|----------------------------------------------------------------------|
| Nom:             | Shenzhen Lux Power Technology Co., Ltd                               |
| Adres:se         | 5th floor, A zone of building 11, Hengchangrong High-Tech industrial |
|                  | Shenzhen, China 518100                                               |
| Téléphone:       | +86 755 8520 9056                                                    |
| Adresse de mail: | info@luxpowertek.com                                                 |
|                  | Distributeur                                                         |
| Nome:            | Renewergy nv                                                         |
| Adresse:         | H. De Molstraat 27, 1780 Wemmel (Belgique)                           |
| Téléphone:       | +32 496 41 17 45                                                     |
| Adresse de mail: | support@renewergy.be                                                 |

Le produit ne peut pas être éliminé comme un déchet non trié.

Apportez le produit à une installation appropriée pour le recyclage.

En cas de doute, contactez votre installateur.

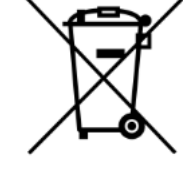

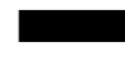

| Solar Input                                               | <b>3K Hybrid</b>              | 3.6K Hybrid                   | 4K Hybrid                     | 4.6K/5K Hybri                 | d 6K/Hybrid                                                                                                    |
|-----------------------------------------------------------|-------------------------------|-------------------------------|-------------------------------|-------------------------------|----------------------------------------------------------------------------------------------------|
| Max. DC Input Power                                       | 6600W                         | 7000W                         | 7000                          | 8000W                         | 8000W                                                                                                    |
| Nominal DC Input Voltage                                  | 360V.d.c                      | 360V.d.c                      | 360V.d.c                      | 360V.d.c                      | 360V.d.c                                                                                                    |
| DC Input Voltage Range                                    | 100 - 550V.d.c                | 100 - 550V.d.c                | 100 - 550V.d.c                | 100 - 550V.d.c                | 100 - 550V.d.c                                                                                                    |
| MPPT Voltage Range                                        | 120 - 500V.d.c                | 120 - 500V.d.c                | 120 - 500V.d.c                | 120 - 500V.d.c                | 1 20 - 500V.d.c                                                                                                    |
| Start-up Voltage                                          | 140V.d.c                      | 140V.d.c                      | 140V.d.c                      | 140V.d.c                      | 140V.d.c                                                                                                    |
| Max. DC Input Current                                     | 2<br>17.5A/17.5A              | 2<br>12.5A/12.5A              | 2<br>12.5A/12.5A              | 2<br>12.5A/12.5A              | 2<br>12.5A/12.5A                                                                                                    |
| Max. Short-circuit Current                                | 13.7A/13.7A                   | 13.7A/13.7A                   | 13.7A/13.7A                   | 13.7A/13.7A                   | 13.7A/13.7A                                                                                                    |
| Max. Input Power per MPPT                                 | 3600W/3600W                   | 4000W/4000W                   | 4000W/4000W                   | 4000W/4000W                   | 4000W/4000W                                                                                                    |
| Max. Feedback Current to Array                            | 0/0 A                         | 0/0 A                         | 0/0 Y                         | 0/0 Y                         | 0/0 Y                                                                                                    |
| Battery Output                                            |                               |                               |                               |                               |                                                                                                    |
| Compatible Battery Type                                   | Lithium-ion/Lead-Acid         | Lithium-ion/Lead-Acid         | Lithium-ion/Lead-Acid         | Lithium-ion/Lead-Acid         | Lithium-ion/Lead-Acid                                                                                                    |
| Nominal Battery Voltage<br>Rattery Voltage Pande          | 48V.d.c                       | 48V.d.c                       | 48V.d.c                       | 48V.d.c                       | 48V.d.c                                                                                                    |
| bauery vouage nange<br>Max. Charge/Discharge Current      | 40 - 50%.a.c<br>66.A/66.A     | 4U - 5UV.G.C<br>RNA/RNA       | RUA/RUA                       | 40 - 60 V. G. C<br>R0A/R0A    | 4U - 5UV.G.C<br>80A/80A                                                                                                    |
| Max. Charge/Discharge Power                               | 3600W/3600W                   | 3600W/3600W                   | 3600W/3600W                   | 3600W/3600W                   | 4000W/4000W                                                                                                    |
| Charging Curve                                            | 3 stages                      | 3 stages                      | 3 stages                      | 3 stages                      | 3 stages                                                                                                    |
| Max. Charge Voltage                                       | 59V                           | 59V                           | 59V                           | 59V                           | 59V                                                                                                    |
| DOD(Lithium-ion/Lead-Acid)                                | 80%/50%                       | 80%/50%                       | 80%/50%                       | 80%/50%                       | 80%/50%                                                                                                    |
|                                                           | Z=ZUKWN                       | Z-ZUKWN                       | Z=ZUKWN                       | Z=ZUKWN                       | Z-ZUKWN                                                                                                    |
| AC Output                                                 |                               |                               |                               |                               |                                                                                                    |
| Nominal AC Output Power                                   | 3000W                         | 3600W                         | 4000W                         | 4600W/5000W                   | W0009                                                                                                    |
| Max. AC Output Power                                      | 3000VA                        | 3600VA                        | 4000VA                        | 4600VA/5000VA                 | 6000VA                                                                                                    |
| Max. AC Output Current                                    | 15A                           | 16A                           | 20A                           | 25A                           | 26A                                                                                                    |
| Nominal AC Voltage<br>AC Voltage Range                    | 23UV.a.c<br>180 - 270V.a.c    | 23UV.a.c<br>180 - 270V.a.c    | 23UV.a.c<br>180 - 270V a r    | 23UV.a.c<br>180 - 270V.a.c    | 23UV.a.c<br>180 - 270V.a.c                                                                                                    |
| Nominal AC Frequency                                      | 50Hz / 60Hz                   | 50Hz / 60Hz                   | 50Hz / 60Hz                   | 50Hz / 60Hz                   | 50Hz / 60Hz                                                                                                    |
| AC Frequency Range                                        | 45 - 55Hz / 55 - 65Hz         | 45 - 55Hz / 55 - 65Hz         | 45 - 55Hz / 55 - 65Hz         | 45 - 55Hz / 55 - 65Hz         | 45 - 55Hz / 55 - 65Hz                                                                                                    |
|                                                           | Adjustable 0.8 overexcited to | Adjustable 0.8 overexcited to | Adjustable 0.8 overexcited to | Adjustable 0.8 overexcited to | Adjustable 0.8 overexcited to                                                                                                    |
| LOWEL FACTOR                                              | 0.8 underexcited              | 0.8 underexcited              | 0.8 underexcited              | 0.8 underexcited              | 0.8 underexcited                                                                                                    |
| THDI                                                      | %E V                          | <3%                           | < 3%                          | < 3%                          | %EV                                                                                                    |
| Inrush Current<br>Mov. Outsuit Fourth Connects            | 10A/10us                      | 10A/10us                      | 10A/10us                      | 10A/10us                      | 10A/10us                                                                                                    |
| Max. Output Over Current Protect                          | 15A                           | 20A<br>20A                    | 20A/20US                      | 25A                           | 26A                                                                                                    |
| IIPS Outnut - with                                        | Ratterv                       |                               |                               |                               |                                                                                                    |
| I IPC Mary Output Boundary Color                          | 140076                        | 100076                        | 1410010                       | 141007.0                      | TRUCOP                                                                                                    |
| UPS Max. Output Power with Solar                          | 5000W                         | 5000W                         | 5000W                         | 5000W                         | W0004                                                                                                    |
| UPS Nominal Output Voltage                                | 230V.a.c                      | 230V.a.c                      | 230V.a.c                      | 230V.a.c                      | 230V.a.c                                                                                                    |
| UPS Nominal Output Frequency                              | 50Hz / 60Hz                   | 50Hz / 60Hz                   | 50Hz / 60Hz                   | 50Hz / 60Hz                   | 50Hz / 60Hz                                                                                                    |
| UPS Nominal Output Current                                | 13A<br>4500W 20-              | 13A<br>4600W 20-              | 13A<br>4500W 20-              | 13A<br>4600M/20-              | 17.4A                                                                                                    |
| THDV                                                      | < 5%                          | < 5%                          | + 500 × 505                   | < 5%                          | 200 mm - 200 mm - |
| Switching Time                                            | < 0.01s                       | < 0.01s                       | < 0.01s                       | <0.01s                        | <0.01s                                                                                                    |
| Efficiency                                                |                               |                               |                               |                               |                                                                                                    |
| Eurone Efficiency                                         | 0.7 F.Q.                      | 9.7 F.Q.                      | 07 50%                        | 0.7 F.O.                      | a7 500                                                                                                    |
| Max. Efficiency                                           | 92.9%                         | %C://                         | %6.76                         | %6.76                         | 97.9%                                                                                                    |
| Battery Charge/Discharge Efficiency                       | 94.5%                         | 94.5%                         | 94.5%                         | 94.5%                         | 94.5%                                                                                                    |
| Protection                                                |                               |                               |                               |                               |                                                                                                    |
| Reverse Polarity Protection                               | Yec                           | Yac                           | Yes                           | Yec                           | Yes                                                                                                    |
| Over Current/Voltage Protection                           | Yes                           | Yes                           | Yes                           | Yes                           | Yes                                                                                                    |
| Anti-islanding Protection                                 | Yes                           | Yes                           | Yes                           | Yes                           | Yes                                                                                                    |
| AC Short-ciruit Protection<br>Leakage Current Protection  | Yes                           | Yes<br>Yes                    | Yes                           | Yes                           | Yes                                                                                                    |
| Ground Fault Monitoring                                   | Yes                           | Yes                           | Yes                           | Yes                           | Yes                                                                                                    |
| Grid Monitoring                                           | Yes                           | Yes                           | Yes                           | Yes                           | Yes                                                                                                    |
| Ingress Protect Degree                                    | IP65 / NEMA4X<br>Yac          | IP65 / NEMA4X<br>Yee          | IP65 / NEMA4X<br>Yes          | IP65 / NEMA4X<br>Yes          | IP65 / NEMA4X<br>Yac                                                                                                    |
| General Data                                              | 52                            | 5                             | 2                             | 2                             | 52                                                                                                    |
|                                                           | 451 / 469 / 551 / 184         | 451 / 469 / 5511 / 184        | 451 / 469 / 551 / 184         | 451 / 469 / 551 / / 184       | 4517460755177184                                                                                                    |
| Weight                                                    | 20 kg                         | 20 kg                         | 20 kg                         | 20 kg                         | 20 kg                                                                                                    |
| Topology                                                  | Tranformerless (              | solar), HF (Battery)          | Tranformerless (              | solar), HF (Battery) Tranfo   | ormerless (solar), HF (Battery)                                                                                                    |
| Cooling Concept                                           | Natural Convection            | Natural Convection            | Natural Convection            | Natural Convection            | Natural Convection                                                                                                    |
| Relatively Humidity<br>Operating Temperature Range        | 0-100%                        | 0-100%                        | 0-100%                        | 0-100%                        | 0-100%                                                                                                    |
| Altitude                                                  | < 2000m                       | <2000m                        | < 2000m                       | < 2000m                       | <2000m                                                                                                    |
| Noise Emission                                            | <25dB                         | <25dB                         | < 25dB                        | <25dB                         | <25dB                                                                                                    |
| Standby Consumption<br>Disolay & Communication Interfaces | <5W<br>ICD IFD RG             | <5W                           | < 5W<br>ICD IFD RG            | <pre>&lt; SW </pre>           | < 5W<br>CLED R5485 Wile CAN                                                                                                    |
|                                                           |                               |                               |                               |                               |                                                                                                    |
| Certification & /                                         | Approvais                     | IEC62109-1-2, IEC6            | 2040, EN61000-6-1, EN6100     | 0-6-2, EN61000-6-3            |                                                                                                    |
|                                                           |                               |                               |                               |                               |                                                                                                    |
|                                                           |                               |                               |                               |                               |                                                                                                    |

| Solar Input                                             | LXP4K HB                          | LXP5K HB                                            | LXP6K HB                         |
|---------------------------------------------------------|-----------------------------------|-----------------------------------------------------|----------------------------------|
| Max. DC Input Power                                     | 7000W                             | 8000W                                               | 8000W                            |
| Nominal DC Input Voltage                                | 360V.d.c                          | 360V.d.c                                            | 3 60V.d.c                        |
| DC Input Voltage Range                                  | 100 - 550V.d.c                    | 100 - 550V.d.c                                      | 100 - 550V.d.c                   |
| MPPT Voltage Range                                      | 120 - 500Vd.c                     | 120 - 500V d.c                                      | 120 - 500V d.c                   |
| Start-up Voltage                                        | 140Vd.c                           | 140V.d.c                                            | 140Vd.c                          |
| MPT Number                                              | 6                                 | 2                                                   | 6                                |
| Max. DC Input Current                                   | 12.5A/12.5A                       | 12.5A/12.5A                                         | 12.5A/12.5A                      |
| <b>Battery Input/Output</b>                             |                                   |                                                     |                                  |
| Compatible Battery Type                                 | Lithium-ion A ead-Acid            | Lithium-ion/Lead-Acid                               | Lithium-jon/Lead-Acid            |
| Nominal Battery Voltage                                 | 250V d c                          | 250V d c                                            | 250V d c                         |
| Battery Voltage Range                                   | 90 - 450V d.c                     | 90 - 450V d c                                       | 90 - 45 OV d c                   |
| Max Charge/DischargeCurrent                             |                                   | 204/204                                             | 05 A 75 A                        |
| Max, Charge/Discharge Dower                             | 40000/400000                      | 2002 2002                                           |                                  |
| rian. Cital Scholarge rower<br>Charaina Clinva          | 3-stages                          | 3-stages                                            | 3-stages                         |
|                                                         | 0-0 m P c                         | 2-29 m                                              | 0.255.0                          |
| AC Input/Output                                         |                                   |                                                     |                                  |
| Nominal AC Output Power                                 | 4000W                             | 5000W                                               | 6000W                            |
| Nominal AC Output Current                               | 17.5A                             | 21.7A                                               | 26A                              |
| Max. AC Output Current                                  | 22A                               | 27A                                                 | 30A                              |
| Nominal AC Voltage                                      | 230V                              | 230V                                                | 230V                             |
| Optional AC Voltage Range                               | 180~ 27 OVac                      | 1 80 ~ 27 0Vac                                      | 180~270Vac                       |
| Nominal AC Frequency                                    | 50Hz/60Hz                         | 50Hz/60Hz                                           | 50Hz/60Hz                        |
| AC Frequency Range                                      | 45-55Hz/55-65Hz                   | 45-55Hz/55-65Hz                                     | 45-55Hz/55-65Hz                  |
| Power Factor                                            |                                   | >0.99@rated power 0.8lagging-0.8 leading Adjustable |                                  |
| THDI                                                    | < 3%                              | < 3%                                                | <3%                              |
| <b>UPS Output - with Batt</b>                           | tery                              |                                                     |                                  |
| UPS Nominal Power                                       | 40000                             | 500000                                              | 200009                           |
| UPS Nominal Voltage                                     |                                   | 240000<br>240000                                    | 230Var                           |
| 1 Ibs Maximum Functional                                |                                   |                                                     |                                  |
|                                                         |                                   |                                                     |                                  |
| Pask Power                                              | 50000305                          | 6200W 30s                                           | 200<br>6900W 30s                 |
| THDV                                                    | < 3%@R-load                       | < 3%@R-load                                         | <3%@R-load                       |
| Switching Time                                          | Typical 0.01 s                    | Typical 0.0 Is                                      | Typical 0.01s                    |
| Efficiency                                              |                                   |                                                     |                                  |
| בוווכופווכא                                             |                                   |                                                     |                                  |
| Europe Efficiency                                       | 96.5%                             | 96.3%                                               | 96.3%                            |
| Max. Efficiency                                         | 97.5%                             | 97.5%                                               | 97.5%                            |
| Max. Charge/Discharge Efficiency                        | 97%/ 96.6%                        | 97%/96.6%                                           | 97%/96.6%                        |
| Protection                                              |                                   |                                                     |                                  |
| Reverse Polarity Protection                             | Yes                               | Yes                                                 | Yes                              |
| Over Voltage, Over Current                              | Yes                               | Yes                                                 | Yes                              |
| Anti-islanding Protection                               | Yes                               | Yes                                                 | Yes                              |
| AC Short-ciruit Protection                              | Yes                               | Yes                                                 | Yes                              |
| Leakage Current Protection                              | Yes                               | Yes                                                 | Yes                              |
| Ground Fault Monitoring                                 | Yes                               | Yes                                                 | Yes                              |
| Grid Monitoring                                         | Yes                               | Yes                                                 | Yes                              |
| Ingress Protect Degree                                  | IP65 / NEMA4X                     | IP65 / NEMA4X                                       | IP65 / NEMA4X                    |
| DC Switch                                               | Integrated                        | In tegra te d                                       | Integrated                       |
| <b>General Data</b>                                     |                                   |                                                     |                                  |
| Dimensions (W/H/D)                                      | 455 / 476(565) / 181              | 455/476(565)/181                                    | 455 / 476(565) / 181             |
| Weight                                                  | 20kg                              | 20 kg                                               | 20 kg                            |
| Topology                                                | Transformerless                   | Transformerless                                     | Transformerless                  |
| Cooling Concept                                         | Natural Convection                | Natural Convection                                  | Natural Convection               |
| Relatively Humidity                                     | 0-100%                            | 0-100%                                              | 0-100%                           |
| Operating Temperature Range                             | -25 - 60 °C                       | -25 - 60 °C                                         | -25 - 60 °C                      |
| Altitude                                                | <2000m                            | < 2000m                                             | <2000m                           |
| Noise Emission                                          | < 25dB                            | <25dB                                               | < 25dB                           |
| standby Consumption<br>Disolav (Communication Interface | < 10W<br>I CD/I ED/R5485/Wi-E/CAN | < 10W<br>I CD/1 FD/R54R5/ W/- F/ CAN                | < 10W<br>1CD/1ED/R5485/Wi-Fi/CAN |
|                                                         |                                   |                                                     |                                  |
| Certification & Approv                                  | als IEC62109-1-2, IEC             | :62040, EN6 1000-6-1, EN6 1000-6-2, EN6 1000-6-     |                                  |
|                                                         |                                   |                                                     |                                  |
|                                                         |                                   |                                                     |                                  |